## SuperMailer

The SuperMailer module provides you with a function for mass mailing in PC CADDIE. This module must be licensed. You can use SuperMailer to send personalised serial mails with HTML attachments directly from PC CADDIE, e.g. for sending newsletters.

Advantages compared to Outlook mailing:

- Sending personalised emails with a direct salutation
- Sending of professional HTML documents
- Any attachment is possible
- Direct address export from PC CADDIE according to personal filter
- The probability of SPAM is significantly minimised
- Only 50 mails can be in the BCC via Outlook, otherwise it becomes spam. With Supermailer, each mail is sent individually.

The programme is installed on any computer on which you want to work with SuperMailer. Installation on the server is useless, it is only a local application.

This is how you install Supermailer:

### Installation

The installation and licensing of Supermailer on the first workstation is included in the licence price and is carried out by our support team. Would you also like to use Supermailer on other workstations? The next chapter describes how you can easily install it. Contact our support team at after you have completed the installation(s) so that we can licence it for you.

### **Download Supermailer**

To install the Supermailer, download the German-English version http://www.supermailer.de LOKAL to your computer. This means you always have the latest version available and avoid licensing problems with Windows 7 computers.

For the installation you need administrator rights for the computer on which SuperMailer is to be used. If your computer is replaced, you will need to reinstall SuperMailer!

| Nev<br>Email | vslette<br>HTML new | e <b>r softw</b><br>sletter softw | vare and      | email mark                         | (eting so<br>ers and perso      | oftware Sup           | oerMailer<br>©                   |
|--------------|---------------------|-----------------------------------|---------------|------------------------------------|---------------------------------|-----------------------|----------------------------------|
| Start        | Features            | Download                          | Order license | SuperMailer Script                 | Contact Us                      | Imprint               |                                  |
| Downlo       | ad Freewar          | e version                         |               | iail newsletter soft               | ware supermai<br>iler v10.61 32 | ILER FREEWARE VERSION | N (08. OKTOBER 2018)<br>23 MByte |
| Newsle       | tter scripts        |                                   | (English a    | nd German)                         |                                 |                       | (x64 29 MByte)                   |
| Referen      | ices                |                                   |               |                                    |                                 |                       |                                  |
| Order I      | icense              |                                   | English a     | er Software SuperMai<br>nd German) | iler v10.61 64                  | bit [10.61.0.1952]    |                                  |

Depending on your operating system, double-click on the 32bit or 64bit version.

| Opening smintsw_x64.zip                                        | × |
|----------------------------------------------------------------|---|
| You have chosen to open:                                       |   |
| 🔯 smintsw_x64.zip                                              |   |
| which is: WinRAR ZIP archive (30.1 MB)                         |   |
| from: https://int.supermailer.de                               |   |
| What should Firefox do with this file?                         |   |
| Open with WinRAR archiver (default)                            |   |
| O <u>S</u> ave File                                            |   |
| Do this <u>a</u> utomatically for files like this from now on. |   |
|                                                                |   |
|                                                                | 1 |
| OK Cancel                                                      |   |

Confirm with OK

| 🙀 smintsw_x64.zip       | (evaluation copy)                                             |                                  |  |
|-------------------------|---------------------------------------------------------------|----------------------------------|--|
| <u>File Commands</u> To | ool <u>s</u> Fav <u>o</u> rites Optio <u>n</u> s <u>H</u> elp |                                  |  |
| Add Extract T           | o Test View Delete Find Wizard                                | Info VirusScan Comment SFX       |  |
| ↑ Main Smintsw_:        | x64.zip - ZIP archive, unpacked size 31.825.568 bytes         |                                  |  |
| Name 🔺                  | Size Packed Type                                              | Modified CRC32                   |  |
|                         | File folder<br>31,825,568 31,609,169 Application              | 08.10.2018.12:25_9E24E174        |  |
| - becapiexe             | Prozosta Processia Provident                                  |                                  |  |
|                         |                                                               |                                  |  |
|                         |                                                               |                                  |  |
|                         |                                                               |                                  |  |
|                         |                                                               |                                  |  |
|                         |                                                               |                                  |  |
|                         |                                                               |                                  |  |
|                         |                                                               |                                  |  |
|                         |                                                               |                                  |  |
|                         |                                                               |                                  |  |
|                         |                                                               |                                  |  |
|                         |                                                               |                                  |  |
|                         |                                                               | Total 31.825.568 bytes in 1 file |  |

Start with double-click

User account control query: Do you want the programme to make changes? YAAAAA

| Select S | etup Language 🛛 🔀                                   |           |
|----------|-----------------------------------------------------|-----------|
| 12       | Select the language to use during the installation: |           |
|          | English                                             |           |
|          | OK Cancel                                           |           |
|          |                                                     | German, ( |

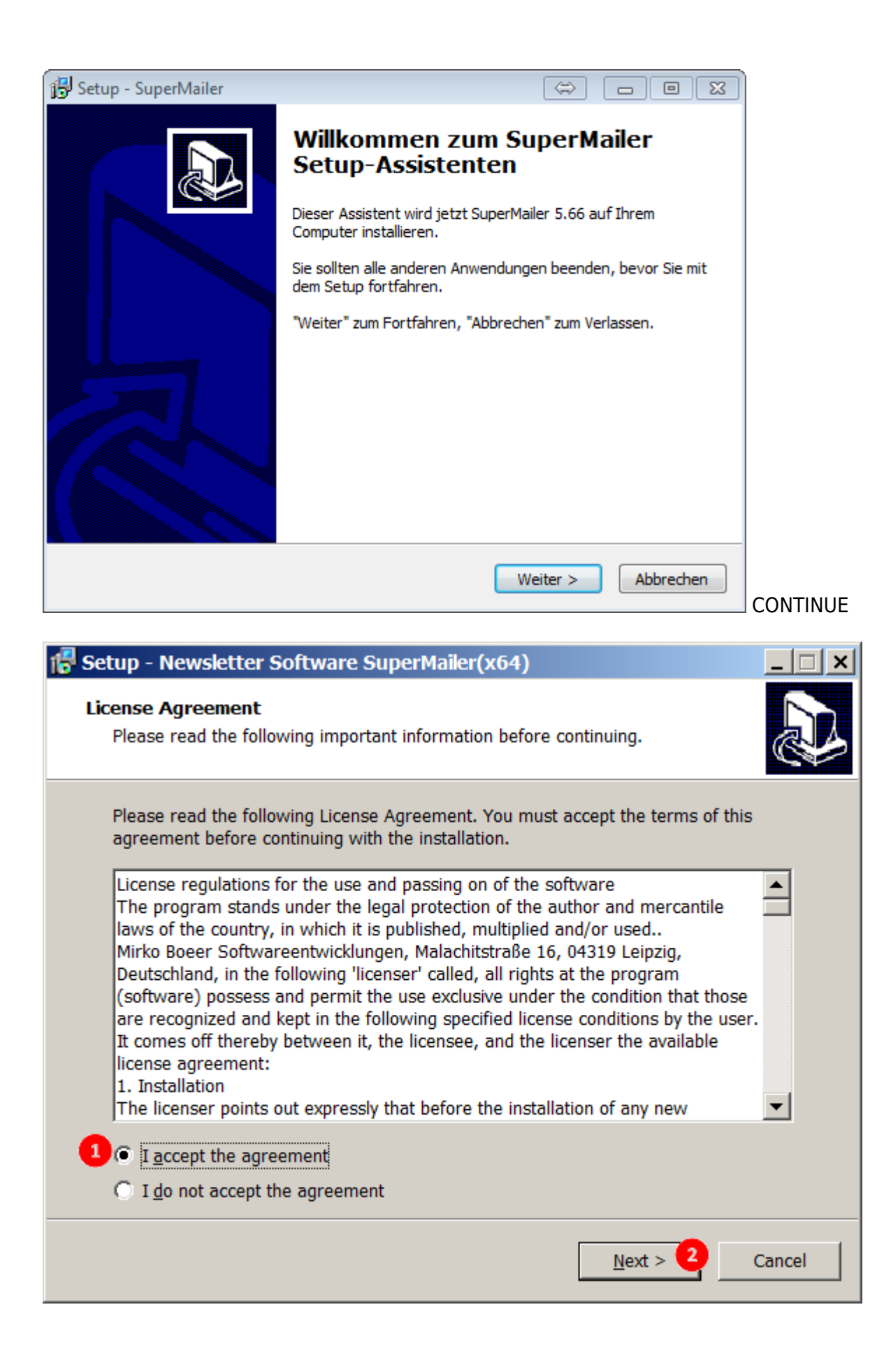

| Setup - Newsletter Software SuperMailer(x64)                                                                                           |          |
|----------------------------------------------------------------------------------------------------|----------|
| Select Destination Location                                                                                                    |          |
| Where should Newsletter Software SuperMailer(x64) be installed?                                                                        |          |
|                                                                                                    |          |
| Setup will install Newsletter Software SuperMailer(x64) into the following folder.                                                     |          |
| To continue, click Next. If you would like to select a different folder, click Browse.                                                 |          |
| C:\Program Files\SuperMailer Browse                                                                                                    |          |
|                                                                                                    |          |
|                                                                                                    |          |
|                                                                                                    |          |
|                                                                                                    |          |
|                                                                                                    |          |
| At least 115.2 MB of free disk space is required                                                                                       |          |
|                                                                                                    |          |
| < <u>B</u> ack <u>N</u> ext > Cancel                                                                                                   |          |
|                                                                                                    | CONTINUE |
| Setup - Newsletter Software SuperMailer(x64)                                                                                           |          |
| Select Additional Tasks                                                                                                    |          |
| Which additional tasks should be performed?                                                                                            |          |
|                                                                                                    |          |
| Select the additional tasks you would like Setup to perform while installing<br>Newsletter Software SuperMailer(x64), then click Next. |          |
| Additional icons:                                                                                                    |          |
| Create a desktop icon                                                                                                    |          |
|                                                                                                    |          |
|                                                                                                    |          |
|                                                                                                    |          |
|                                                                                                    |          |
|                                                                                                    |          |
|                                                                                                    |          |
| < Back Next > Cancel                                                                                                    |          |

As the Supermailer is started via the corresponding function in PC CADDIE, you do not need the icon on the desktop. The tick can normally be removed. If you often need to access newsletters that have already been sent in order to look something up, the shortcut on the desktop is the quickest way.

| F Setup - Newsletter Software SuperMailer(x64)                                                                       | _ 🗆 🗙    |
|----------------------------------------------------------------------------------------------------|----------|
| Ready to Install<br>Setup is now ready to begin installing Newsletter Software SuperMailer(x64)<br>on your computer. |          |
| Click Install to continue with the installation, or click Back if you want to review change any settings.            | or       |
| Destination location:<br>C:\Program Files\SuperMailer                                                                | <b>A</b> |
|                                                                                                    |          |
|                                                                                                    |          |
|                                                                                                    | <b>T</b> |
|                                                                                                    | +        |
| < <u>B</u> ack Install                                                                                               | Cancel   |

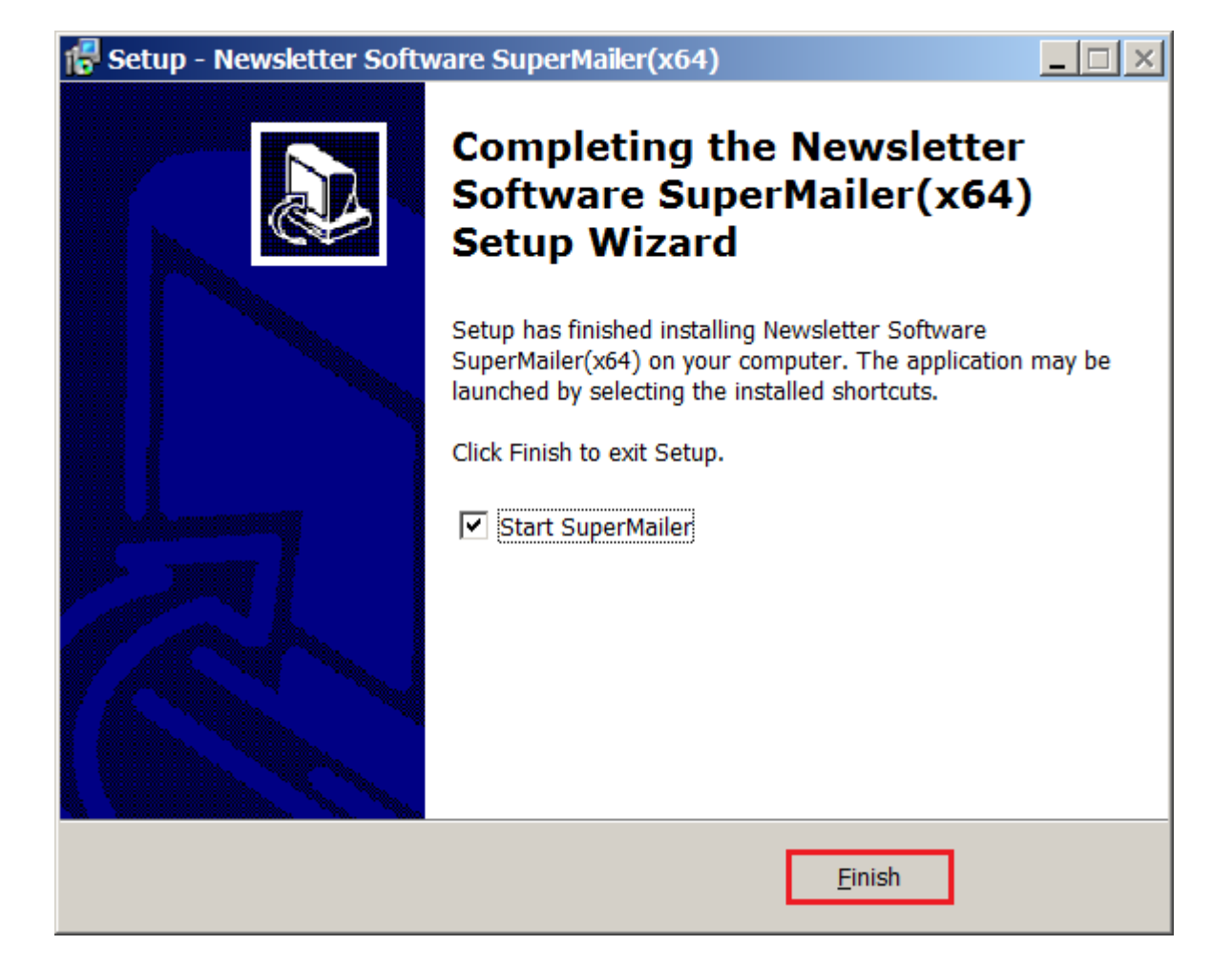

| SuperMailer - New project                                                                                                    | × |
|----------------------------------------------------------------------------------------------------|---|
| New project Existing project                                                                                                    |   |
| Email format                                                                                                    |   |
| HTML and plaintext email (multipart email)                                                                                                    |   |
| Plain HTML email (not recommended)                                                                                                    |   |
| Plaintext email                                                                                                    |   |
| Editing HTML email                                                                                                    |   |
| in WYSIWYG HTML editor                                                                                                    |   |
| in wizard after loading a suitable template                                                                                                    |   |
| • in plain HTML editor                                                                                                    |   |
| Email encoding                                                                                                    |   |
| <ul> <li>German, Alban., Dan., English, Finn., French, Gal., Irish, Icelan., Italien, Catalan, Dutch, Norse, Portug., Swedish,</li> <li>Unicode (UTF-8) (unicode)</li> <li>Croat., Polish, Ruman., Slovak, Slovene, Czech, Hungar. (iso-8859-2)</li> <li>Esperanto, Galizien, Maltese, Turkish (iso-8859-3)</li> <li>Estonian, Latvian, Lithuanian (iso-8859-4)</li> <li>Arabic (NOT supported) (iso-8859-6)</li> </ul> |   |
| Recipients database                                                                                                    |   |
| New recipients database                                                                                                    |   |
| © Existing recipients database:                                                                                                    |   |
|                                                                                                    |   |
| Show window again.                                                                                                    |   |
| SuperMailer                                                                                                    |   |

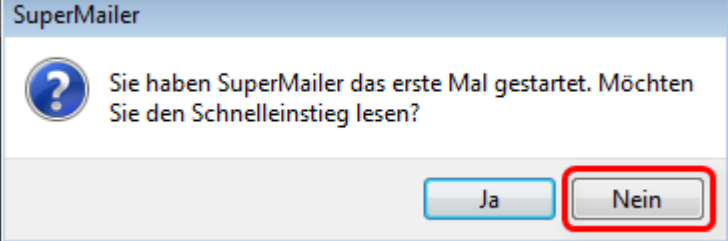

| 🖆 SuperMailer 10.61 [New project]                                                                                                    |                  |                   |                    |                |                  |                  |             | <u> </u> |
|----------------------------------------------------------------------------------------------------|------------------|-------------------|--------------------|----------------|------------------|------------------|-------------|----------|
| <u>File Edit Email Project Tools Go to</u>                                                                                                    | ?                |                   |                    |                |                  |                  |             |          |
| 📔 🗋 New project 🤔 Open project 🔳 S                                                                                                    | Save project 🛛 🧒 | Send emails nov   | v 💫 Send SM        | S now 🧒 Che    | ck email address | es 🥑 Help        |             |          |
| Recipients of email                                                                                                    | Recipients of e  | mail              |                    |                |                  |                  |             | 22       |
| Recipients groups                                                                                                    | ी 👔 Import 🔓     | Export 🚨 Sub      | -/ unsubscriptions | 🔍 Bounces      | Select recipie   | ents 👻 🏠 Faile   | d 🛛 🤝 Go to | 😪 Replac |
| Sector Sector | 🌡 🎭 Add recipie  | ent 🐓 Edit recipi | ient 🤽 Remove      | recipients 👻 🎽 | Fill 👥 Remove    | e duplicates 🛛 🎾 | 🤊 Fields 🔻  |          |
|                                                                                                    | Name             | FirstName         | 🖃 EMail 🛆          | Salutation     | CellPhoneNu      | IP               | DateTime    |          |
|                                                                                                    |                  |                   |                    |                |                  |                  |             |          |
|                                                                                                    |                  |                   |                    |                |                  |                  |             |          |
|                                                                                                    |                  |                   |                    |                |                  |                  |             |          |
|                                                                                                    |                  |                   |                    |                |                  |                  |             |          |
|                                                                                                    |                  |                   |                    |                |                  |                  |             |          |
| Recipients of email                                                                                                    |                  |                   |                    |                |                  |                  |             |          |
| Text of email                                                                                                    |                  |                   |                    |                |                  |                  |             |          |
| Attachments of email                                                                                                    |                  |                   |                    |                |                  |                  |             |          |
| 😲 Other programs(german)                                                                                                    |                  |                   |                    |                |                  |                  |             |          |
|                                                                                                    |                  |                   |                    |                |                  |                  |             |          |
|                                                                                                    |                  | 0 reci            | pients total       | Rec            | ipient: 0 Free v | ersion           |             | :        |

### Settings for sending e-mails

Click on Project and select the option Settings for e-mail dispatch.

| 🖆 SuperMailer 1   | 0.61     | [New project]                                    |                    |                |                   |                |             | _ 🗆 🗙    |
|-------------------|----------|--------------------------------------------------|--------------------|----------------|-------------------|----------------|-------------|----------|
| File Edit Email   | Proj     | ect Tools Go to ?                                |                    |                |                   |                |             |          |
| New project       | 9        | Send settings Ctrl+M                             | v 💫 Send SM        | S now 🧑 Che    | ck email address  | es 🥑 Help      |             |          |
| Recipients of ema |          | Field with email address                         |                    |                |                   |                |             |          |
| Recipients groups | f.       | Query functions                                  | -/ unsubscriptions | Bounces        | Select recipie    | nts 👻 🎥 Failed | d 🛛 🧇 Go to | 😤 Replac |
| No recipients     | Φ        | Target groups                                    | lent & Remove      | recipients 👻 📝 | Fill 98 Remove    | duplicates     | Fields 🔻    |          |
|                   |          | Mailboxes Shift+Ctrl+P                           | EMail V            | Salutation     | CellPhoneNu       | 1P             | DateTime    |          |
|                   | 89       | Unsubscribe link                                 |                    |                |                   |                |             | _        |
|                   | 6        | File upload Ctrl+U                               |                    |                |                   |                |             |          |
|                   | 8        | Tracking •                                       |                    |                |                   |                |             |          |
| L                 | 6        | Newsletter archive                               |                    |                |                   |                |             |          |
| 👷 Recipients of a | Q        | Alternative browser link/Online version          |                    |                |                   |                |             |          |
|                   | Q        | Setup Feedback link                              |                    |                |                   |                |             |          |
| Text of email     |          | Setup surveys                                    |                    |                |                   |                |             |          |
| L Attachments o   | <b>1</b> | Remove block list recipients from recipient list |                    |                |                   |                |             |          |
| (1) Other program | 82       | Default values for adding recipients manually    |                    |                |                   |                |             |          |
| -                 | -        | Define your own date/time format                 |                    |                |                   |                |             |          |
|                   | ۵        | Report of last email sending                     |                    |                |                   |                |             |          |
|                   |          | Project properties                               | pients total       | Red            | tipient: 0 Free v | ersion         |             |          |

#### In the tab E-mail addresses tab, enter

- 1. the sender address = your club e-mail
- 2. the name you would like to display (e.g. Golfclub Sonnenschein)
- 3. the address to which the reply should be sent

| Send settings                                                             |
|---------------------------------------------------------------------------|
| Email addresses Email sending Extended BCC sending Limits Header of email |
| Sender email address:                                                     |
|                                                                           |
| Displayed sender name:                                                    |
|                                                                           |
| Replies are sent to email address (Reply to):                             |
|                                                                           |
| Send a visible Copy (Cc:) of each email to this email address(es):        |
|                                                                           |
| Send a blind copy of each email to this email address(es):                |
| Creation of recipient name (only by conding via SMTP conver):             |
|                                                                           |
|                                                                           |
| Only by sending via SMTP server resp. directly to server of recipient:    |
| Create multipart messages (one part ntml, one part plaintext              |
|                                                                           |
| Pre header/preview text                                                   |
|                                                                           |
|                                                                           |
| Profiles OK Cancel Help                                                   |

In the tab **E-mail dispatch** tab, enter the details of your mail server. Click on the button *Test e-mail dispatch* button to check the settings. If the e-mail was sent successfully, the details are correct.

| end settings                                                                                                    | × |
|----------------------------------------------------------------------------------------------------|---|
| Email addresses Email sending Extended BCC sending Limits Header of email                                                                                                    |   |
| <ul> <li>send over SMTP server of email provider</li> <li>send over Microsoft Outlook (2003 or newer)</li> <li>use own webspace/dedicated server to send emails</li> <li>send over Microsoft Cloud (et al Office 365/Microsoft Azure)</li> <li>send directly to server of recipient</li> <li>send over SMAPI interface (no HTML mails possible)</li> </ul> |   |
| Timeout: Number of sending threads:<br>120 Seconds 2 turboSMTP                                                                                                    |   |
| Outbox server (SMTP): Port: 25                                                                                                    |   |
| Server requires secure connection (SSL/StartTLS) Import                                                                                                    |   |
| Authentification at SMTP server necessary         Username:       Password:                                                                                                    |   |
| Authentification at POP3 server Envelope/Bounce email address                                                                                                    |   |
| Sign emails with a <u>digital signature</u> (S/MIME)                                                                                                    |   |
| Test email sending More outbox servers >                                                                                                    |   |
| Profiles OK Cancel Help                                                                                                    |   |

We recommend sending the newsletter with small pauses. These can be set in the **Limits** tab:

| nail addresses                                           | Email sending Extend                                                                  | ded BCC sendi                                                                       | ng Limits                     | Header of en                     | nail      |
|----------------------------------------------------------|---------------------------------------------------------------------------------------|-------------------------------------------------------------------------------------|-------------------------------|----------------------------------|-----------|
| Pause betwe                                              | en each email:                                                                        |                                                                                     |                               | 1                                | ms        |
| Pause en<br>Hint: Th<br>after ca                         | nail sending<br>ne number of threads h<br>50 Mails                                    | as to be less that                                                                  | an the num<br>conds break     | ber of messa                     | ges!      |
| Limit ban<br>maximal<br>Hint: Reduction<br>option should | dwidth usage while sen<br>y 500 Kbi<br>on of bandwidth usage<br>only be used to reduc | i <b>ding emails</b><br>t/s per Thread.<br>will result in a sl<br>te network traffi | ower email s<br>c in local ne | Hint<br>sending proce<br>tworks, | ess, This |
| Limit to s                                               | end emails<br>pximally 20                                                             | Emais in                                                                            | 1 п                           | iinute(s)                        |           |
| on over                                                  | un wait additionally                                                                  |                                                                                     | 60 <sub>50</sub>              | econd(s).                        |           |

### **Create newsletter**

### **Excursus: Supermailer and EU GDPR**

Since the General Data Protection Regulation came into force on 25 May 2018, care must be taken to ensure that newsletters no longer illegally reach recipients who have objected to receiving them.

Therefore, with the EU GDPR-compliant update of PC Caddie, the export of email addresses is

generally suppressed. You will not be able to select any addresses for the first export. Of course, there are ways to still be able to work. You can find out what these are hier:http://doku.pccaddie.com/doku.php?id<ignore>=de:sonstigefunktion:datenschutz:datenschutz#s upervisor-rechte\_bezueglich\_e-mail-versand</ignore>

### Define group of people

In PC CADDIE, select **Persons/SuperMailer.** 

|                                  |                       | ? ×              |
|----------------------------------|-----------------------|------------------|
| ayout                            |                       | → Ausgeben       |
| SuperMailer                      | Editieren             |                  |
| C:\PCCADDIE\SuperMailer\List.txt |                       |                  |
|                                  |                       | Bild verkleinerr |
| ersonengruppe                    |                       |                  |
| Newsletter                       | ▼ Defi <u>n</u> ieren | 🖂 Mail senden    |
| eihenfolge                       | <u>V</u> on-Bis       |                  |
| Alphabet (Namen)                 | ▼ Bearbeiten          | Sermerken        |

Select the desired groups of people here. You can use Define to check that the correct options are stored.

| ntakte-Filter: Newsle                    | tter  |                 |       |                       | _ >                               |
|------------------------------------------|-------|-----------------|-------|-----------------------|-----------------------------------|
| la <u>m</u> e Newsletter                 |       | *               | Speid | hern L <u>ö</u> schen | <u>√ о</u> к                      |
| Personen- <u>F</u> ilter <u>A</u> ufzähl | ung   |                 | + N   | euer Filter F9        | Negation                          |
| <u>H</u> andicaps                        | von   | Pro             | bis   |                       | Eintritt/Austritt<br>passend zum: |
| <u>G</u> eburtsdatum                     | von   |                 | bis   | 31.12.2020            | Heute                             |
| Eintritts <u>d</u> atum                  | von   |                 | bis   | 31.12.2020            |                                   |
| Heimat <u>c</u> lub                      | nur   |                 |       | $\equiv$              | Sonderfilterung:                  |
| Geschlecht                               | nur   |                 |       | =                     | Event                             |
| Altersklasse                             | nur   |                 |       | =                     | <u>B</u> eitrag                   |
| Mitgliedschaft                           | nur   |                 |       | =                     | Umsatz                            |
| Status                                   | nur   |                 |       | =                     |                                   |
| Verschiedenes                            | nur   |                 |       | =                     | Logisch                           |
| Zusatz-Info                              | ▼ nur | INONEWS         |       |                       |                                   |
| E-Mail, P+G                              | ▼ nur | ! <leer></leer> |       |                       | Datei                             |
| Clubnummer/-kennur                       | - nur |                 |       |                       |                                   |
| Irgendwo/Alles                           | + nur |                 |       |                       | X Abbruch                         |

The person filter is created as a normal filter, but the 2 options displayed must be ticked:

- The ticked option means that people who <u>no</u> Additional information "NONEWS" will receive an e-mail. This means that the e-mail address does not have to be deleted when you unsubscribe. It is sufficient to enter the additional information. Information on this can be found under Unsubscribe from the newsletter
- 2. Only those persons who have entered an e-mail address will be included. The exclamation mark indicates that the field <u>not</u> be empty.

Confirm with **OK.** 

Select Ausgeben and Start file output.

| Dateiausgabe X                                     | ( |
|----------------------------------------------------|---|
| Soll die Dateiausgabe wirklich<br>gestartet werden |   |
| ▶ <u>D</u> ateiausgabe starten                     |   |
| X Abbruch                                          |   |
|                                                    |   |

This window may appear during output if you are working with the ALINK contact person in CRM/DMS: More information about ALINK contact persons.

| Ansprechpartner wählen                                                |                     |
|-----------------------------------------------------------------------|---------------------|
| Welcher Ansprechpartner bzw. welche Adresse<br>soll verwendet werden? | <b>√</b> <u>о</u> к |
| Einzelauswahl Automatik                                               | X Abbruch           |
| PC CADDIE AG, Benedikt Schmedding                                     |                     |
| Keinen Ansprechpartner drucken                                        |                     |
| Haupt-Ansprechpartner: Benedikt Schmedding                            |                     |
| Arens, Anja, SP (+49-700/72233-03, aa@pccaddie.com)                   |                     |
| Birekoven, Iris (+41-41/39270-80, iris@pccaddie.com)                  |                     |
| 🚔 Böer, Mirko, SuperMailer (+49-341/8632842, info@supermailer.de)     |                     |
| Bucheli, Christof, TC (cb@pccaddie.com)                               |                     |
| Hodel, Carmela, SP (+41-41/511-0613, ch@pccaddie.com)                 |                     |
| Hotline (+49-700/72233-43, support@pccaddie.com)                      |                     |
| 🖡 Höllinger, Manuela (+41-41/39270-83, mh@pccaddie.com)               |                     |
| 🛉 Moser, Daniel                                                       |                     |
| Ollendorff, Yannick, TC (+49-700/72233-01, yo@pccaddie.com)           |                     |
| 🛉 PC CADDIE: Alle mit Verbindung zur Entwicklung, DEVTEAM (devteam 🗸  |                     |
|                                                                       |                     |
|                                                                       |                     |
|                                                                       |                     |

With individual selection, you decide who is included in the selection for each data record output. You can also decide not to select a contact person.

| Ansprechpartner wählen               |                                                   |   |                     |
|--------------------------------------|---------------------------------------------------|---|---------------------|
| Welcher Ansprec                      | hpartner bzw. welche Adresse<br>verwendet werden? |   | <b>√</b> <u>о</u> к |
| Einzelauswahl                        | Automatik                                         |   | X Abbruch           |
|                                      |                                                   |   |                     |
| Für diese Ausgabe <u>a</u> utomatisc | h wählen                                          |   |                     |
| Dabei diesen zuerst nehmen:          | Briefempfänger                                    | - |                     |
| danach diesen Typ:                   |                                                   | • |                     |
| weiter diesen Typ:                   |                                                   | • |                     |
| weiter diesen Typ:                   |                                                   | • |                     |
| weiter diesen Typ:                   |                                                   | • |                     |
| weiter diesen Typ:                   |                                                   | - |                     |
| weiter diesen Typ:                   |                                                   | • |                     |
| Zusätzlich jene mit dieser Zusatz    | z-Info:                                           | - |                     |
|                                      | СМ                                                |   |                     |
| Ausgabe-Umfang:                      |                                                   |   |                     |
| eine Ausgabe je Datensatz mit E      | -Mail der passenden Ansprechpartner               |   |                     |
| eine Ausgabe je Datensatz mit E      | -Mail von allen Ansprechpartnern                  |   |                     |
| alle passenen Ansprechpartner        | einzeln verarbeiten                               |   |                     |
| Doubletten dabei ausfiltern          |                                                   |   |                     |
| Automatik-Wahl:                      | einzeln je Datensatz wählen                       | • |                     |

With the automatic function, you can specify which contact persons are to be selected for further output. There is then no further individual enquiry. Please edit this window carefully and note the following aspects:

- Tick the box for E-mail from all contact persons so that everyone receives the e-mail.
- If you tick the box next to E-mail from all suitable contact persons, the respective contact person will be selected that you choose first from these contacts. *these first* and *this type* have stored.
- If you want to select all persons from the person group who have also entered additional information, in our example, all contact persons letter address with additional information CM, you can enter the additional information here.
- If you are not sure whether your setting will achieve the desired result, you can click the *Note* button in the address output window if you click on *F7 Check export list* you will receive the addresses output for checking.
- Or you can use the SuperMailer programme under **Recipient group** Take random samples.

If you work with the CRM/DMS module, there are further setting options. Please contact Support so that these can be activated.

Firstly, use the person selection to determine who should receive the e-mail, e.g. all persons with e-

mail, or all persons with a turnover of €2000, or in our example all persons with the additional information nomag.

| -                                         |       |                 |              |                      |                                   |
|-------------------------------------------|-------|-----------------|--------------|----------------------|-----------------------------------|
| la <u>m</u> e Newsletter Mitglieder       | •     | *               | Speich       | ern L <u>ö</u> schen | ✓ <u>о</u> к                      |
| Personen- <u>F</u> ilter <u>A</u> ufzählu | ng    |                 | + <u>N</u> e | uer Filter F9        | Negation                          |
| <u>H</u> andicaps                         | von   | Pro             | bis          |                      | Eintritt/Austritt<br>passend zum: |
| <u>G</u> eburtsdatum                      | von   |                 | bis          | 31.12.2020           | Heute                             |
| Eintritts <u>d</u> atum                   | von   | • •             | bis          | 31.12.2020           |                                   |
| Heimat <u>c</u> lub                       | nur   | м               | Mitglied     | ler 🔳                | Sonderfilterung:                  |
| Geschlecht                                | nur   |                 |              | =                    | Event                             |
| Altersklasse                              | nur   |                 |              | =                    | Beitrag                           |
| Mitgliedschaft                            | nur   |                 |              | =                    | Umsatz                            |
| Status                                    | nur   |                 |              | =                    |                                   |
| Verschiedenes                             | nur   |                 |              | =                    | <u>L</u> ogisch                   |
| Zusatz-Info                               | r nur | INONEWS         |              |                      |                                   |
| E-Mail, P+G                               | nur   | ! <leer></leer> |              |                      | <u>D</u> atei                     |
| Zusatz-Info+Ansprech                      | r nur | nomag           |              |                      |                                   |
| Irgendwo/Alles                            | r nur |                 |              |                      | X Abbruch                         |

Click on **Output**. Our task now is to send the e-mail to all persons and contact persons who have stored the additional information nomag. The following setting is required:

| nsprechpartner wählen                                                                                                    |                                                          |   |                     | > |
|----------------------------------------------------------------------------------------------------|----------------------------------------------------------|---|---------------------|---|
| Welcher Ansprech<br>soll ver                                                                                                 | partner bzw. welche Adresse<br>wendet werden?            |   | <b>√</b> <u>о</u> к |   |
| Einzelauswahl                                                                                                    | Automatik                                                |   | X Abbruch           |   |
| Eurodiana Auropha automatin                                                                                                  | th with loo                                              |   |                     |   |
| Dabei diesen zuerst nehmen:                                                                                                  | Briefempfänger                                           | - |                     |   |
| <u>d</u> anach diesen Typ:                                                                                                   |                                                          | - |                     |   |
| <u>w</u> eiter diesen Typ:                                                                                                   |                                                          | - |                     |   |
| w <u>e</u> iter diesen Typ:                                                                                                  |                                                          | * |                     |   |
| we <u>i</u> ter diesen Typ:                                                                                                  |                                                          | - |                     |   |
| wei <u>t</u> er diesen Typ:                                                                                                  |                                                          | - |                     |   |
| weite <u>r</u> diesen Typ:                                                                                                   |                                                          | - |                     |   |
| Zusätzlich jene mit dieser Zusat                                                                                             | z-Info:                                                  | - |                     |   |
|                                                                                                    |                                                          |   |                     |   |
| <ul> <li>E-Mail von allen gassenden A</li> <li>E-Mail von allen Ansprechpart</li> <li>Alle passenden Ansprechpart</li> </ul> | nsprechpartnern<br>tnern<br>ner ggf. einzeln verarbeiten |   |                     |   |
| <ul> <li>Alle passenden Ansprechparti</li> <li>Doubletten dabei ausfiltern</li> </ul>                                        | ner ggf. einzeln verarbeiten                             |   |                     |   |

If available contact person automatically as follows means that PCC **selects all** contact persons and the individual persons from the person group with the additional info nomag. The tick *E-mail from all matching contact persons* now ensures that the e-mail is sent to all individuals and only those contact persons who have stored the additional info nomag.

Tick the box *E-mail from all contact persons* PCC will output all contact persons and additionally all individuals from all data records with contact persons in which one of the contact persons has a nomag.

Another task: If you want to send the e-mail to all managing directors with the additional information nomag, set the following:

| nsprechpartner wählen               |                                                |   |              |
|-------------------------------------|------------------------------------------------|---|--------------|
| Welcher Ansprech<br>soll ve         | partner bzw. welche Adresse<br>rwendet werden? |   | <u>✓ о</u> к |
| Einzelauswahl                       | Automatik                                      |   | X Abbruch    |
| Für diese Ausgabe automatis         | ch wählen                                      |   |              |
| Dabei diesen zuerst <u>n</u> ehmen: | Briefempfänger                                 | - |              |
| <u>d</u> anach diesen Typ:          |                                                | - |              |
| <u>w</u> eiter diesen Typ:          |                                                | - |              |
| w <u>e</u> iter diesen Typ:         |                                                | • |              |
| weiter diesen Typ:                  |                                                | • |              |
| wei <u>t</u> er diesen Typ:         |                                                | - |              |
| weite <u>r</u> diesen Typ:          |                                                | • |              |
| Zusätzlich jene mit dieser Zusat    | tz-Info:                                       | - |              |
|                                     |                                                |   |              |
| E-Mail von allen gassenden A        | Ansprechpartnern                               |   |              |
| E-Mail von allen Ansprechpar        | thern                                          |   |              |
| Alle passenden Ansprechpart         | ner ggf. einzeln verarbeiten                   |   |              |
| Doubletten dabei ausfiltern         |                                                |   |              |

At the top right, you can see the figure displayed and, if necessary, assess whether everything is OK with the filter.

| Serienmail                       |             |                     | ? ×              |
|----------------------------------|-------------|---------------------|------------------|
| <u>L</u> ayout                   |             |                     | Ausgeben         |
| SuperMailer                      |             | Editieren           | Letzte Ausgabe:  |
| C:\PCCADDIE\SuperMailer\List.txt | :           |                     | 130 Personen     |
|                                  |             |                     | Bild verkleinerr |
| Personengruppe                   |             |                     |                  |
| Newsletter                       | -           | Definieren          | 🖂 Mail senden    |
| <u>R</u> eihenfolge              |             | Von-Bis             |                  |
| Alphabet (Namen)                 | •           | Bearbe <u>i</u> ten | Permerken        |
|                                  |             |                     |                  |
|                                  |             |                     |                  |
| MIT und OHNE Einzugsermächtige   | ung 💌       | Definieren          |                  |
| Familien zusammenfassen          | Extra Ansch | reiben zusätzl 🔻    | -> Ende          |
|                                  |             |                     |                  |

### **Output addresses and select mail template**

Click on the button Mail senden . The SuperMailer folder opens in your PC CADDIE main data.

It is very practical to work with a master template. This avoids errors and the newsletters go out in a standardised form. Always save all newsletters in this directory with a new name. The chronological sorting gives you a good overview.

| Wählen Sie, welche Vorlage Sie für die Mail    | verwenden | möchten: |   | <b>√</b> <u>о</u> к |
|------------------------------------------------|-----------|----------|---|---------------------|
| Club 90 - Einladung Familienpicknick 2018      | 14.08.18  | 19:56:03 | ^ | X Abbruch           |
| Club 90 - Freier Eintritt FC Schüpfheim Spiele | 15.09.18  | 09:29:07 |   |                     |
| Club 90 - Einladung GV 2018                    | 22.10.18  | 19:20:18 |   |                     |
|                                                |           |          |   |                     |
| LUB 90 - Jahresbeitrag und Jahresprogramm :    | 20.11.18  | 15:06:13 |   |                     |
| Club 90 - Dart Turnier FC                      | 20.11.18  | 16:00:45 |   |                     |
|                                                |           |          |   |                     |
| Club 90 - Jahresprogramm 2019                  | 14.03.19  | 17:46:03 |   |                     |
|                                                |           |          |   |                     |
|                                                |           |          |   |                     |
|                                                |           |          |   |                     |
|                                                |           |          | ~ |                     |
|                                                |           |          |   |                     |

Here you can select a (master) template and then click on **OK** button. The SuperMailer programme now opens and first asks you to select the desired email field and to delete duplicates.

| Feld mit der E-Mail-Adresse festlegen           | <b>—</b> × |
|-------------------------------------------------|------------|
| Legen Sie das Feld mit der E-Mail-Adresse fest. |            |
| [◯ ID                                           | *          |
| O ADDR1                                         |            |
| ADDR2                                           | =          |
| ADDR_ADD                                        | _          |
| C ADDR3                                         |            |
| ADDR4                                           |            |
| SALUTATION1                                     |            |
| © SALUTATION2                                   |            |
| MAIL                                            |            |
| © TITLE                                         | _          |
|                                                 |            |
| OK                                              | Abbrechen  |

| Bestätigung                                                                                                    |                                          |
|----------------------------------------------------------------------------------------------------|------------------------------------------|
| Es könnten Duplikate bei den importierten Empfängern<br>aufgetreten sein, möchten Sie die Duplikate jetzt<br>entfernen? |                                          |
| Ja Nein                                                                                                    |                                          |
| Duplikate entfernen                                                                                                    | <b>—</b>                                 |
| Dies entfernt Duplikate anhand des Felds "MAIL" in der Empfär<br>Empfängergruppe>".<br>Fortsetzen?                      | ngergruppe " <keine<br>zeigen</keine<br> |
| Ja Nein Manuell                                                                                                    | Weitere Felder                           |
| Information                                                                                                    |                                          |
| Es wurden 2 Duplikate entfernt.                                                                                         |                                          |
| ОК                                                                                                    |                                          |

Decide whether you want to remove or keep the duplicates. Assuming that Daisy and Donald Duck have the same e-mail address in your PC CADDIE, only one of them would ever receive the personalised e-mail.

The previously issued persons will appear in the e-mail recipient window:

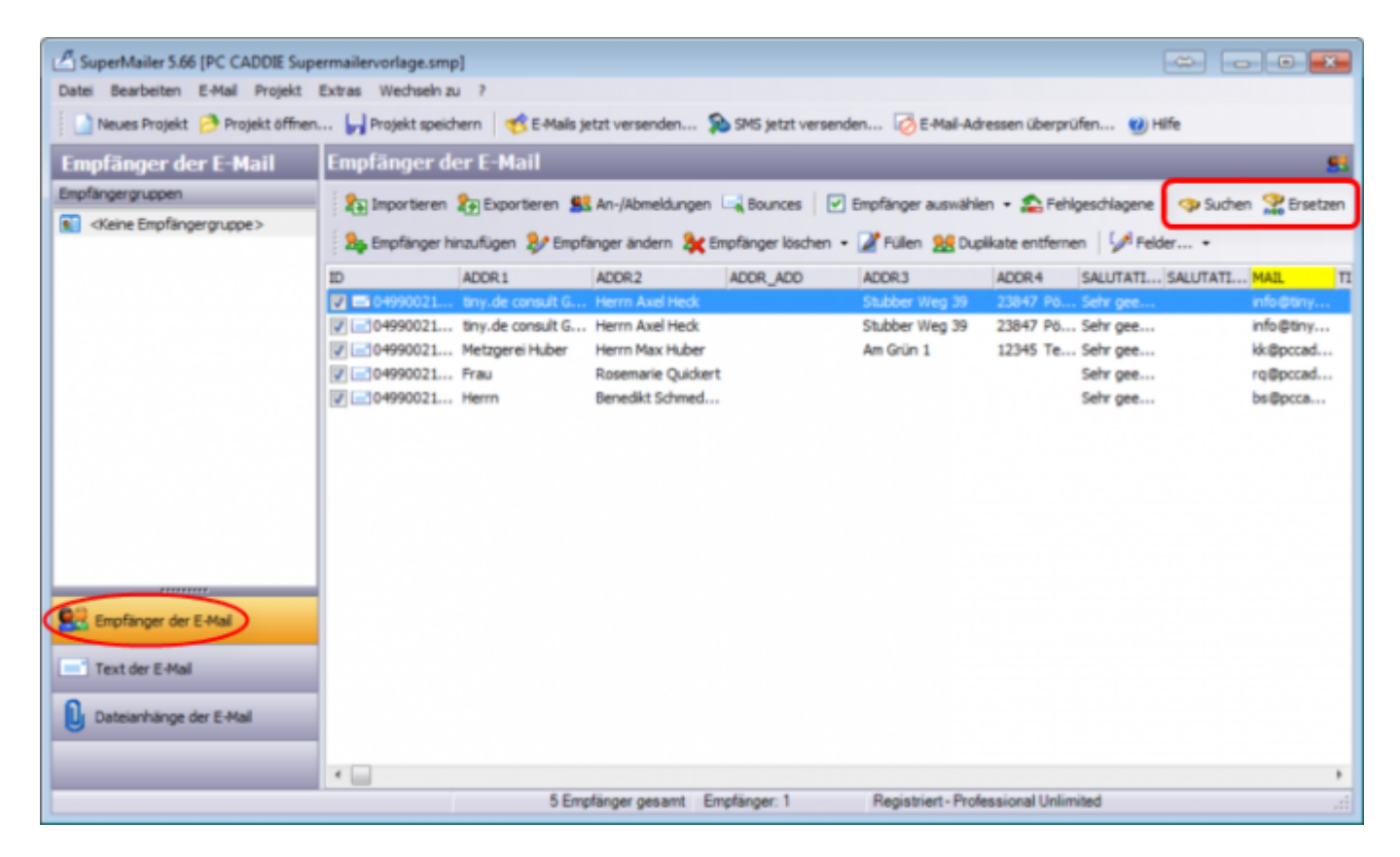

The number of email recipients can be found at the bottom of the window.

Here you can again randomly search for individual persons. search.

### Error during address import

If no addresses have been imported or there are still old, incorrect addresses in the list, proceed as follows:

| <u>د</u> :                       | SuperMailer 9.00  | (20150511 - Fr    | ühlingsgrüsse.si               | mp; 20150511      | - Frühlingsgrüss   | se.recipients]   |                     | □ ×         |
|----------------------------------|-------------------|-------------------|--------------------------------|-------------------|--------------------|------------------|---------------------|-------------|
| Datei Bearbeiten E-Mal Projekt   | Extras Wechseln a | 1.7               |                                |                   |                    |                  |                     |             |
| 📄 Neues Projekt 🤭 Projekt öffnen | 📕 Projekt speid   | um 🛛 🥂 E-Mais je  | trt versenden 😭                | SMS jetzt versend | ien 🤯 E-Mail-Adr   | essen überprüfen | . 💓 Hife            |             |
| Empfänger der E-Mail             | Empfänger de      | er E-Mail         |                                |                   |                    |                  |                     |             |
| Enipfängergruppen                | Polocoteres       | DEspartment St    | An-Whereidungen                | Bourges   🕅       | Enothoger auswähle | n • 🔿 Seblarach  | lacene C cha Suchen | · Ersetzen  |
| Kine Empfängergruppe>            |                   |                   | and provide an approximately a |                   | copie go economic  |                  |                     | nee Crocaco |
|                                  | a phinger hi      | naufügen 🎶 Drock  | nger lendern 🎝 🕻 En            | planger loschen • | Z Pülen 👷 Dup      | ikate entfernen  | Pelder *            |             |
|                                  |                   | NAME              | KURZNAME                       | DGVNR +           | TETEL              | VORNAME          | NACHNAME            | GESCHLEDH   |
|                                  | 1 20              | Golfclub Schloss  | Wilkendorf                     | 1110              |                    |                  |                     | ^           |
|                                  | 29                | Golfclub am Ihla  | Ihlandsee, GC Am               | 1118              |                    |                  |                     |             |
|                                  | 28                | Golfclub Club g   | gelöscht, nicht                | 1119              |                    |                  |                     |             |
|                                  | 2 🖃 31            | Golfpark Schlos   | Wikendorf Golf                 | 1129              |                    |                  |                     |             |
| · ·                              | e8 🖃 🛃            | Golfclub Bad Els  | Bad Eister, GC                 | 1629              |                    |                  |                     |             |
|                                  | <b>V</b> 🖃 16     | Golfclub Hambu    | HH-Ahrensburg                  | 2201              |                    |                  |                     |             |
|                                  | 2 🖬 35            | Golfclub Hambu    | HH-Walddorfer                  | 2211              |                    |                  |                     |             |
|                                  | 25                | Golf-Club Alten   | Altenhof, GC                   | 2216              |                    |                  |                     |             |
|                                  | ✓ 11 56           | Mittelholsteinisc | Aukrug                         | 22:18             |                    |                  |                     |             |
|                                  | ✓ 10 69           | Golfclub Bad Br   | Bad Bramstedt,                 | 2220              |                    |                  |                     |             |
|                                  | 🗹 🖃 34            | Golfclub Gut Ka   | Kaden, GC Gut                  | 2248              |                    |                  |                     |             |
|                                  | 2 20              | Golf & Country    | Bissermoor, G&                 | 2314              |                    |                  |                     |             |
|                                  | 2 🖃 71            | Golfakademie G    | Gut Bissermoor                 | 2335              |                    |                  |                     |             |
| Empfänger der E-Mal              | 2 🖃 33            | Gut Kaden Golf    | Gut Kaden GribH                | 2336              |                    |                  |                     |             |
|                                  | 2 🖃 55            | Golf-Club Herz    | Harz, GC                       | 3302              |                    |                  |                     |             |
| Text der E-Mai                   | 🗹 🖃 1             | Golf-Club Bed S   | Bed Selzdetfurt                | 3304              |                    |                  |                     |             |
| 0                                | 2 12              | Hamelner Golfd    | Hameiner GC                    | 3311              |                    | Udo              | Wichmann            |             |
| Dateianhänge der E-Mai           | P 🖃 64            | Golfclub BUREG    | Bad Bentheim                   | 3312              |                    |                  |                     |             |
| Andrea Description               | 2 🖃 76            | Golfclub Tietling | Tietlingen, GC                 | 3333              |                    |                  |                     |             |
| - Nober Hugainie                 | 2 🖃 🖂 26          | Golf-Club Bad B   | Bad Bevensen,                  | 3342              |                    |                  |                     |             |
|                                  | R 1 1 29          | Artland Golfclub  | Artiand GC                     | 3349              |                    |                  |                     | ~           |
|                                  |                   |                   |                                | -                 | - Hereiter         |                  |                     | ,           |
|                                  |                   | sos Emphanger ges | arte                           | conphanger: 0 Pre | e version          |                  | 2710 KB methory     | used 27     |

In the recipient window, click on the button Import

1 - Here you check that the path for the List.txt corresponds to the one stored in the initial window under Layout.

|                                                                                                    | Importieren von Empfängern                                                                                                    |                    |
|----------------------------------------------------------------------------------------------------|----------------------------------------------------------------------------------------------------|--------------------|
| aus Datei     aus Windows-Adressbuch     aus Vista Kontakten     aus Outlook     aus Cutlook     aus Exchange mit Outlook     aus Excel     aus OpenOffice.org Calc     aus Datenbank     Text direkt     aus dem Internet     Rückläufer importieren     aus SuperMailingList     aus SUBout | Importeren von Emplangen         Datei same:         C: (PCCADDIE (SUPERMATLER (List.txt         Importeren Zwischen den Felder:         Importeren         Datei komplett importieren         Datei enthält keine Felddefinition in der ersten Zeile, verwende die vorgegebene Struktur         Bestehende Empfängerliste nicht löschen, Struktur der Datei muss bestehender entsprechen         Datei enthält nur E-Mail-Adressen         Keine außere Prüfung der E-Mail-Adressen         Etwaige Anführungszeichen entfermen         Dots (DEM) in Windows (ANSI) Konverterung         Importieren in Empfängergruppe:         Keine Empfängergruppe:         VEtweige Minführungszeichen entfermen |                    |
| Alle Importeinstellungen zurückse                                                                                                    | tzen Auto-Import deaktivieren Schließen Hilfe                                                                                                    | 2 X                |
|                                                                                                    | Layout<br>SuperMailer Editieren                                                                                                    | ⊕ <u>A</u> usgeben |
|                                                                                                    | Personengruppe                                                                                                    | Bild verkleinen    |
|                                                                                                    | Newsletter     T     Defigieren       Beihenfolge                                                                                                    | Mail senden        |
|                                                                                                    | MIT und OHNE Einzugsermächtigung 👻 Definieren<br>[Familien gusammenfassen] Extra Anschreiben zusätzl 🗵                                                                                                    | 🕀 Ende             |

2 - Then tick the box for the automatic import of addresses and re-import the addresses.

Close the window and check whether you now have the correct addresses in the recipient list.

### Text of the e-mail

Click on Email text in the left-hand window. If you have saved an HTML text in the installation, this will appear. We will be happy to help you create a customised customised supermailer template.

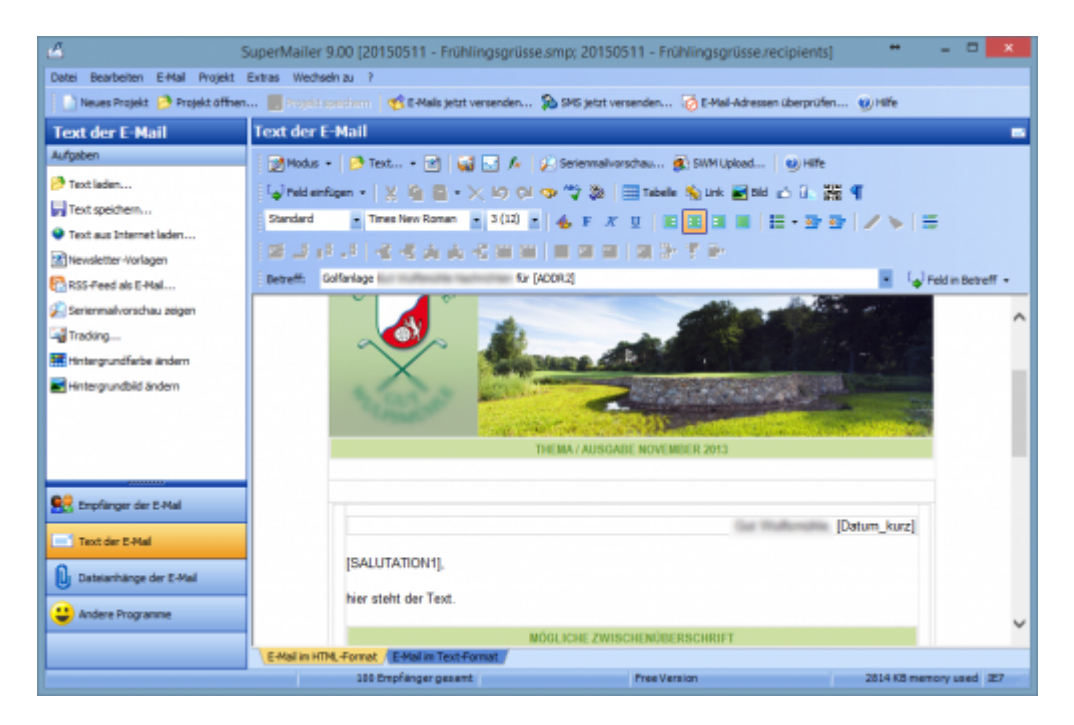

If no HTML text is stored, you will find an empty window here. Click on the Newletter templates option here. This wizard helps you to easily create and personalise a template/newsletter with just a few clicks.

| 4                                                    | SuperMailer 9.00 [Neues Projekt] ++ - 🗖 💌                                                                                                    |  |  |  |  |  |  |  |
|------------------------------------------------------|----------------------------------------------------------------------------------------------------|--|--|--|--|--|--|--|
| Datei Bearbeiten E-Hall Projekt Extras Wechseln zu ? |                                                                                                    |  |  |  |  |  |  |  |
| 📄 Neues Projekt 🤌 Projekt öffnen                     | 🗋 Neues Projekt 🤌 Projekt offinen 📳 Projekt officieren 🦿 😻 Erkele jetzt versenden 🗞 SPK5 jetzt versenden 🐼 Erkel Adressen überprüfen 🥹 (Hile |  |  |  |  |  |  |  |
| Text der E-Mail                                      | Text der E-Mail 🛛 🔹                                                                                                    |  |  |  |  |  |  |  |
| Aufgaben                                             | 👷 Modus 🔹 😥 Text 🔹 👔 🔜 🌈 🤪 Serienmahronschau 🌒 SWM Upload 🔞 Hilfe                                                                            |  |  |  |  |  |  |  |
| 🤔 Text laden                                         | 🔓 Feld einfligen - 💢 🚱 - 🗙 KO CH 👁 🤧 🌆 💷 Tabele 🗞 Link 🖬 Bild 🛆 🕃 🚟 🕊                                                                        |  |  |  |  |  |  |  |
| Text speichern                                       | Standard - Arial - 3 (12) - 4. p. x. p. (10) (10) (10) (10) (10) (10) (10) (10)                                                              |  |  |  |  |  |  |  |
| Text aus Internet laden                              |                                                                                                    |  |  |  |  |  |  |  |
| Newsletter-Vorlagen                                  |                                                                                                    |  |  |  |  |  |  |  |
| RSS-Peed als E-Mail                                  | Betreff: • • • Fed in Betreff •                                                                                                    |  |  |  |  |  |  |  |
| Serienmailvorschau zeigen                            | ^                                                                                                    |  |  |  |  |  |  |  |
| Tracking                                             |                                                                                                    |  |  |  |  |  |  |  |
| Hintergrundfarbe ändern                              |                                                                                                    |  |  |  |  |  |  |  |
| Hintergrundbild ändern                               |                                                                                                    |  |  |  |  |  |  |  |
|                                                      |                                                                                                    |  |  |  |  |  |  |  |
|                                                      |                                                                                                    |  |  |  |  |  |  |  |
|                                                      |                                                                                                    |  |  |  |  |  |  |  |
| Reg Empfänger der E-Hal                              |                                                                                                    |  |  |  |  |  |  |  |
|                                                      |                                                                                                    |  |  |  |  |  |  |  |
| Text der E-Hai                                       |                                                                                                    |  |  |  |  |  |  |  |
| Dateianhänge der E-Mai                               |                                                                                                    |  |  |  |  |  |  |  |
| (1) Andere Programme                                 |                                                                                                    |  |  |  |  |  |  |  |
| · · · · · · · · · · · · · · · · · · ·                | ~                                                                                                    |  |  |  |  |  |  |  |
|                                                      | EHal in HTML Fornat EHal in Text-Fornat                                                                                                    |  |  |  |  |  |  |  |
|                                                      | 0 Empfänger gesamt Pres Version 2758 K8 memory used 227                                                                                      |  |  |  |  |  |  |  |

- Customise the text with the practical functions in the SuperMailer Editor.
- Copy an existing text into the window or write the text you want. As in a form letter, you can insert text in SuperMailer via **Insert field** to insert individual fields that are filled individually. This gives the newsletter a personal touch and the recipient feels directly addressed.

The most common fields for the personalised salutation and for the subject line are listed in the following table. An example is shown next to each field.

| This inserted field     | looks like this in the serial mail to Axel Heck |  |  |  |  |
|-------------------------|-------------------------------------------------|--|--|--|--|
| [SALUTATION1],          | Dear Mr Heck,                                   |  |  |  |  |
| Latest news for [ADDR2] | Latest news for <b>Axel Heck</b>                |  |  |  |  |

The following commands are suitable for the date in the letter or the indication of how many people have received this newsletter (e.g. for mails to junior, ladies' or senior groups):

| This general command                                 | can also be very practical                  |  |  |
|------------------------------------------------------|---------------------------------------------|--|--|
| Hertenstein, the <b>[Date_short]</b>                 | Hertenstein, the <b>24.12.10</b>            |  |  |
| This e-mail has [Mail_recipient_number] persons have | This e-mail has been received by <b>999</b> |  |  |
| received this e-mail.                                | people have received this e-mail.           |  |  |

To avoid error messages, it would be good if a text <u>without</u> MS-Word formatting, or if the text is written directly in SuperMailer.

Have you written the Supermail in another programme? Use the function **Load text from the Internet** function (on the left in the selection) you can load the text of the mail directly into the Supermailer via the link.

### Images in the text

Insert tables so that images can be positioned correctly in the mail. Within these tables, you can align the images and (next to them) the text right-aligned, centred or left-aligned. The images can be located on your hard drive or on the Internet. Bear in mind that sending large files will be considerably slower. Insert the images in small resolution or directly into the text with a link.

You will find the necessary editing functions here in the editor:

| 11111 | 📝 Modus 👻 🤔 Text 👻 📴 🛃 🌄 🏂 😥 Serienmailvorschau 🏂 SWM Upload 🕐 Hilfe  |  |  |  |  |  |
|-------|-----------------------------------------------------------------------|--|--|--|--|--|
| 11111 | 🕼 Feld einfügen 👻 🖌 🧯 🖀 🔹 🗙 🚧 🗇 🦈 🧤 💸 🏢 Tabelle 🦠 Link 📷 Bild 🖆 🕼 🧱 ୩ |  |  |  |  |  |
| 11111 | Standard 🔹 Verdana 🔹 2 (10) 🔹 🔩 🖡 X 🗓 🔳 🗮 🗄 🗮 🐨 🐨 🖉 🥢 🍆 🚝             |  |  |  |  |  |
| 11111 |                                                                       |  |  |  |  |  |
| 1111  | Betreff:                                                              |  |  |  |  |  |

### Serial mail preview

As soon as your mail has been created, click the button **Mail merge preview** button on the left in the selection. This function shows you how your newsletter will look to the recipient. You can browse through each newsletter recipient individually. In the mail merge preview, any placeholders are already replaced by the recipient details so that you can check the personalisation.

### Save serial mail (as)

Save each newsletter anew. This prevents the master template from being overwritten. To do this, go to *File/Save project as.* Now assign a new name, e.g. made up of the date and file name, so that it can be clearly identified later: 20150512-Frühlingsgrüsse. If you save the file in the (server) PC CADDIE main folder, it will be available in the SuperMailer templates the next time you send it.

### File attachments of the e-mail

With SuperMailer, file attachments of any size can be sent to any e-mail recipient. To do this, switch to the *File attachments of the E-Mail:* 

| 🖆 SuperMailer 5.40 [Leermail.smp]    |                                                                         |                              |
|--------------------------------------|-------------------------------------------------------------------------|------------------------------|
| Datei Bearbeiten E-Mail Projekt      | xtras Wechseln zu ?                                                     |                              |
| 📄 Neues Projekt 🤔 Projekt öffnen.    | . 🕞 Projekt speichern 🛛 🥂 E-Mails jetzt versenden 🔊 SMS jetzt versenden | 🧑 E-Mail-Adressen überprüfe  |
| Dateianhänge der E-Mail              | Dateianhänge der E-Mail                                                 | 0                            |
| Aufgaben                             | Datei hinzufügen D Personalisierter Anhang 🎒 Datei entfernen 🦷          | Bgenschaften 🛛 🕑 Hilfe       |
| 🖄 Datei hinzufügen                   |                                                                         |                              |
| 📴 Personalisierten Anhang hinzufügen |                                                                         |                              |
|                                      |                                                                         |                              |
|                                      |                                                                         |                              |
|                                      |                                                                         |                              |
|                                      |                                                                         |                              |
|                                      |                                                                         |                              |
|                                      |                                                                         |                              |
|                                      |                                                                         |                              |
|                                      |                                                                         |                              |
|                                      |                                                                         |                              |
| Empfänger der E-Mail                 |                                                                         |                              |
|                                      |                                                                         |                              |
| Text der E-Mai                       |                                                                         |                              |
| Dateianhänge der E-Mail              |                                                                         |                              |
| ( Andere Programme                   |                                                                         |                              |
| -                                    |                                                                         |                              |
|                                      | DE Frankransson                                                         | Unanishint Chargements       |
| 1                                    | 25 Empfanger gesamt                                                     | Unregistriert - Shareware Ve |

Please note that it can take a very long time (several hours) to send large file attachments if your internet connection is slow. Your Internet connection may be blocked as a result, and customers' e-mail inboxes may run out of space.

We recommend placing hyperlinks in the text of the e-mail. These can be linked to an article on your website or to your tournament calendar. PC CADDIE://online tournament calendar. This has the further advantage of drawing your customers' attention to other topics at the same time. To do this, select a word in the text of the e-mail and then right-click on it. You can then insert a hyperlink.

### Sending newsletters

### Check and test mail

Please ask yourself the following questions before sending:

- 1. Have I selected the right recipient group?
- 2. Are the content and layout of the newsletter correct dates/days/spelling/locations?
- 3. Have I included the legally required, correct Imprint?
- 4. Do I want to create the newsletter again in text format? (This is important for e-mail recipients

who do not wish to receive HTML files).

- 5. Is the subject line correct?
- 6. Are the file attachments correct (pdf files)?
- 7. Does the preview look nice?

To send your finalised newsletter to the recipients, click on Send e-mails now.

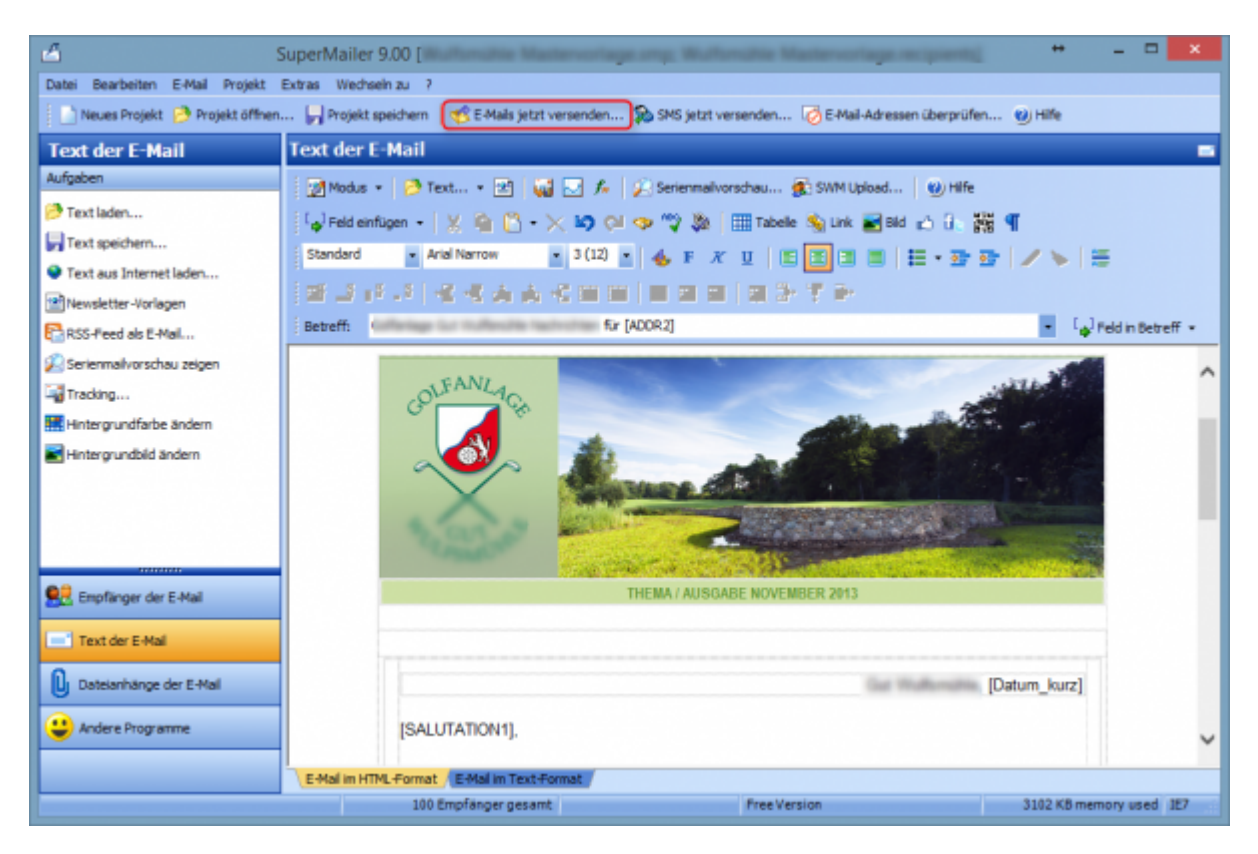

A summary including error log will now open in the following window.

| E-Mail-Versand                                                                                                    |                                                                                                    |            |  |  |  |  |
|----------------------------------------------------------------------------------------------------|----------------------------------------------------------------------------------------------------|------------|--|--|--|--|
|                                                                                                    | Versand der E-Mails                                                                                                  |            |  |  |  |  |
| Dies versendet E-Mails an 25 Em                                                                                                    | pfänger.                                                                                                    |            |  |  |  |  |
| Haben Sie<br>• die Rechtschreibung überprüf<br>• sind alle Datenanhänge (Atta<br>• ist die E-Mail im HTML- und/od<br>• besteht eine Verbindung zum<br>Klicken Sie auf "Jetzt versenden<br>Zusammenfassung und Fo | ft?<br>chments) angegeben?<br>ler Textformat korrekt?<br>Internet Provider?<br>", um den E-Mail-Versand zu beginnen. | Hilfe      |  |  |  |  |
| Geprüfte Option                                                                                                    | Ergebnis                                                                                                    |            |  |  |  |  |
| Empfängergruppe                                                                                                    | <keine empfängergruppe=""></keine>                                                                                   | =          |  |  |  |  |
| Betreff der E-Mail                                                                                                    | Neujahrsgrüße                                                                                                    |            |  |  |  |  |
| Dringlichkeit der E-Mail                                                                                                    | Normal                                                                                                    |            |  |  |  |  |
| E-Mail-Text                                                                                                    | Die E-Mails werden im HTML-Format versendet.                                                                         |            |  |  |  |  |
| (i) Dateianhänge                                                                                                    | Hinweis: Sie haben keine Dateianhänge (Attachments) angegeben, dies ist nicht                                        | notwendig. |  |  |  |  |
| Personalisierte Anhänge                                                                                                    | keine                                                                                                    | -          |  |  |  |  |
|                                                                                                    |                                                                                                    |            |  |  |  |  |
| 1 2 3 4 5                                                                                                    |                                                                                                    |            |  |  |  |  |
| Outlook 2007 + Test Spam-Test Test-E-Mail versenden Jetzt versenden Abbrechen                                                                                                    |                                                                                                    |            |  |  |  |  |
|                                                                                                    |                                                                                                    |            |  |  |  |  |

In the upper area, you can see any file attachments or other items that you want to send. If there is an object that is not suitable for sending, this will be highlighted in the error log and the button **Send now** button would not be active.

- 1. Test here whether your e-mail is suitable for Outlook 2007.
- 2. The spam test should be carried out at times.
- 3. A test e-mail can be sent to all control readers.

### Send newsmail

Do you like the mail?

```
4. click on **//Send now//** and your e-mails will be sent.
5. click **//Cancel//** you can cancel the mail dispatch at the current point.
```

Error 250 appears. This code is not an error! The code 250 indicates that your e-mail has been sent successfully.

As soon as the sending process has been completed, you will see the log. This shows whether the mail was successfully sent to the mail recipients, whether the mail address no longer exists for some recipients or whether the mailbox is full. no longer exists or the mailbox is full.

### **Returned e-mails (returns)**

SuperMailer initially does nothing with returned mails (mail delivery, delivery status notification, mailbox unavailable, etc.). In your case, it is easiest to send the returned mails to a special address, e.g. *newsletter*@ and then check them 1-2 days after dispatch and then adjust the data directly in PC CADDIE. The changed data will then be adopted for the next dispatch.

The following cases can occur, for example:

- The e-mail account is full. You can contact the customer if necessary.
- The address is incorrect. It should be corrected.
- The e-mail address no longer exists. This can be removed from the system.
- The e-mail address no longer exists, but the returned e-mail shows an address that PC CADDIE does not recognise because it has been redirected to a different address. This is often difficult to trace.
- The domain is not known to the recipient system and is therefore not accepted. In this case, the technician would have to make the sender domain trustworthy.

### Imprint

The legal regulations stipulate that every newsletter must contain a complete imprint. See here the one from PC CADDIE:

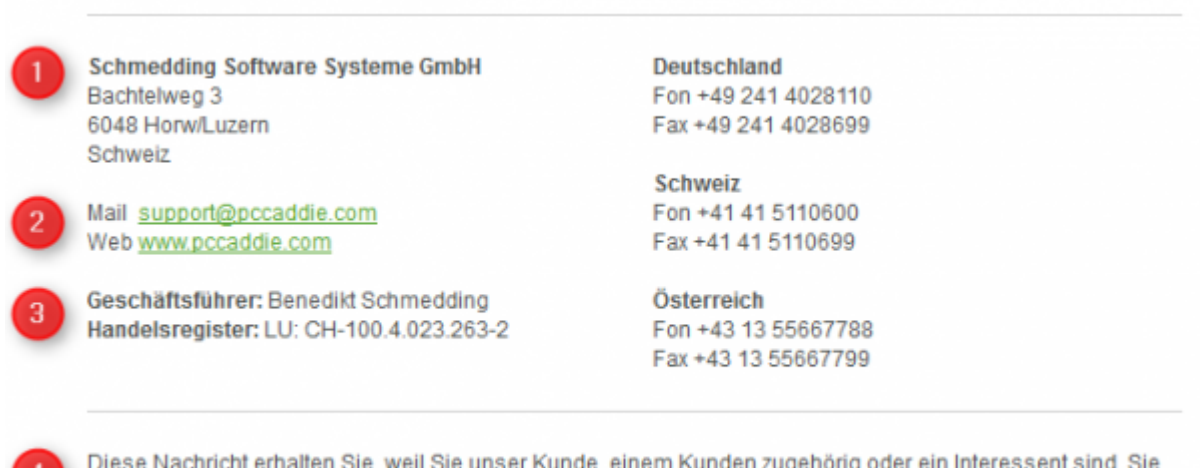

Diese Nachricht erhalten Sie, weil Sie unser Kunde, einem Kunden zugehörig oder ein Interessent sind. Sie können das Newsletter-Abonnement jederzeit beenden, indem Sie eine E-Mail an <u>support@pccaddie.com</u> mit dem Betreff "Abmeldung Newsletter" senden.

You should consider the following points here:

- 1. Complete address
- 2. E-mail contact and Internet address in your own interest
- 3. Managing director and commercial register
- 4. Reason why the customer is receiving the message
- 5. Option to unsubscribe from the newsletter

### Tracking

Tracking is the logging of events. Every user leaves traces even before opening a newsletter or a website, i.e. information about the page from which they were directed to this page.

You can activate tracking in your SuperMailer project yourself: Menu Project/Tracking

| Tracking                                                                                                    | ×           |
|----------------------------------------------------------------------------------------------------|-------------|
| Mit der Tracking-Funktion können Sie feststellen wie oft Ihr Newsletter geöffnet und w<br>Hyperlink im Newsletter angeklickt wurde. | vie oft ein |
| Voraussetzung für die Nutzung der Tracking-Funktion:                                                                                |             |
| * Versand von HTML-Newslettern                                                                                                    |             |
| * eigener Webspace bzw. eigener Server mit PHP 4/5 und MySQL/Microsoft SQL-Se<br>2005+ Unterstützung                                | erver       |
| Was möchten Sie tun?                                                                                                    |             |
| Dieses Projekt einrichten/modifzieren, so dass die Tracking-Funktion möglich is                                                     | t.          |
| ○ Tracking-Statistik aus dem Internet abrufen.                                                                                      |             |
|                                                                                                    |             |
|                                                                                                    |             |
|                                                                                                    |             |
|                                                                                                    |             |
|                                                                                                    |             |
| Hilfe < Zurück Weiter >                                                                                                    | Abbrechen   |

To transmit and receive the tracking data, you must have your own web server/web space and the corresponding access data must be entered. Alternatively, we will be happy to set this up for you: PC CADDIE://online Customer service

If you have a Google Analytics account, the SuperMailers can also be analysed via this. Please make the necessary settings under: Menu **Project/Google Analystics setup...** 

You can find the tracking statistics under: Menu **Project/Retrieve and display tracking** statistics...

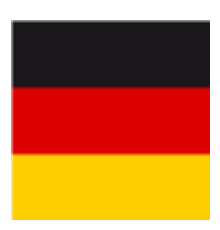

- A **personalised tracking** (so that you can also see which customer has done what) is not possible in Germany. **not** permitted.
- A pure **tracking by success** (how many people have opened the mailing, how many people have clicked on what) **is permitted.**

### **Newsletter cancellation**

The newsletter provider is legally obliged to make it possible to unsubscribe from the newsletter at any time and without any additional hurdles. The customer must be informed of their right to unsubscribe in every newsletter; this is usually done as a text in the legal notice. The recipient can simply send the clear unsubscribe intention as a newsletter reply. However, an unsubscribe link directly in the newsletter email is more convenient.

Both a note or an e-mail address for manual newsletter cancellation or an automatic cancellation link can be integrated into a SuperMailer template. Continue reading:

#### Manual newsletter cancellation

For people who have unsubscribed from the newsletter or do not wish to receive a NEWSLETTER in the first place, enter "NONEWS" (without inverted commas) in the additional information. To do this, please go to **Persons, enter new, change, delete...** to the relevant person. Select the "Info" tab and enter in the additional info: **NONEWS** 

| 10 | Sonnensc | hein, S | Susanne |
|----|----------|---------|---------|
|----|----------|---------|---------|

| Name             |                 |                   |     |                 |                |            |   |
|------------------|-----------------|-------------------|-----|-----------------|----------------|------------|---|
| Suchkürzel       |                 | sosu              | Nr. | 041.7003.203600 |                | Nr. wählen |   |
| Titel            |                 |                   |     | Briefanrede     |                |            |   |
| Vorname          |                 | Susanne           |     |                 |                |            |   |
| Nachname         |                 | Sonnenschein      |     |                 |                |            |   |
| 🖤 Event          | 昌               | <u>K</u> asse     |     | imetable        |                |            |   |
| <u>M</u> erkmale | <u>A</u> dresse | <u>2</u> .Adresse | ł   | Zahlung         | Inf <u>o</u> s | Memo       |   |
| Zusatz-Info      |                 | NONEWS            |     |                 |                |            | Ξ |

Confirm with Save.

### Automatic newsletter cancellation

If you have subscribed to our PC CADDIE://online modules for tournament management or start time reservations, we can provide you with automatic newsletter cancellation as an online service at no extra cost. To do this, we store an unsubscribe link in your newsletter template (in SuperMailer), which leads your golf customers to the automatic newsletter cancellation.

For example like this:

Diese Nachricht erhalten Sie, weil Sie diesen kostenlosen Newsletter bei der ausgewählt haben, unser Mitglied sind, oder an einem unserer Turniere teilgenommen haben.

Sie können das Newsletter-Abonnement jederzeit beenden, indem Sie auf -hier- klicken, um sich abzumelden.

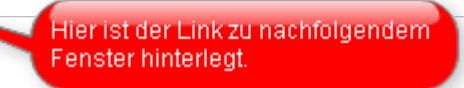

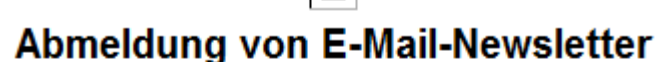

Bitte bestätigen Sie Ihre Abmeldung für die E-Mailadresse

@web.de

indem Sie die angezeigte vierstellige Zahl wiederholen und im Anschluss auf den untenstehenden Button klicken.

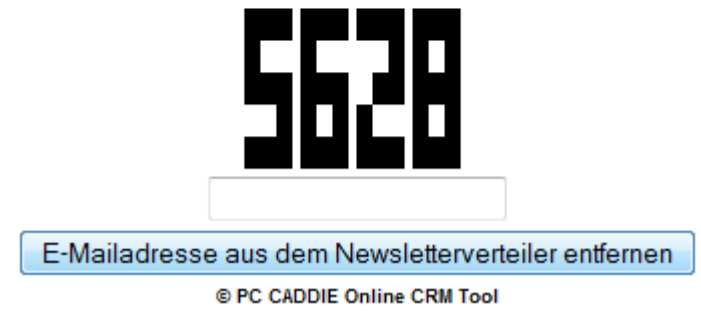

Your golf customer simply confirms his cancellation and the additional information **NONEWS** is automatically written to the PC CADDIE personal data record - without any manual work for the secretary.

### **Special features**

### **Customised SuperMailer template**

We would be happy to create a template according to your wishes to match the appearance of your golf course.

The following information is required to create the template:

- Font used, font size...
- Requested photos, logo, advertising partners...

• Specific colours, etc. (corporate identity)

Please send us an enquiry regarding costs, duration and possibilities to support@pccaddie.com .

#### **Personal salutation: Dear**

TIP There is certainly also a mailing in which you would like to address the customer in the e-mail as Liebe/Lieber. This requires an "if-then priority". You can set this here:

You can find the function in SuperMailer under **Project/Request functions.** The following window opens:

| 1 | Abfragefunktionen                                       | ×         |
|---|---------------------------------------------------------|-----------|
|   | Funktionsbezeichner                                     |           |
|   | f ∧ R_ANREDE<br>f ≫ WENN_SALUTATION2_GEFUELLT           |           |
|   |                                                         |           |
|   | 🕂 🕂 Hinzufügen 🕼 Ändern 🔀 Löschen 🦻 Importieren 🌒 Hilfe |           |
|   |                                                         | Schließen |

Now click on **Add**, name the function:

| 🖆 Abfragefunktion hinzufügen 🔅 🗖 🗖 💌                         |
|--------------------------------------------------------------|
| Bezeichnung der Funktion:                                    |
| Liebesgeflüster                                              |
| Bedingungen:                                                 |
| Bedingung                                                    |
|                                                              |
|                                                              |
|                                                              |
|                                                              |
|                                                              |
| 🕴 🕂 Hinzufügen 📓 Ändern 🗙 Löschen 🛛 🕜 nach oben 🕗 nach unten |
| OK Abbrechen Hilfe                                           |

#### Click again on *Hinzufügen:*

| Abfragefunktior | n einfügen         |                         |                                      | ×          |
|-----------------|--------------------|-------------------------|--------------------------------------|------------|
| WENN            | 1<br>Feld<br>ADDR1 | 2<br>Vergleichsoperator | 3<br>Vergleichszeichenkette<br>Herrn |            |
| Verknüpfung     | Feld<br>ID 🔻       | Vergleichsoperator      | Vergleichszeichenkette               |            |
| Verknüpfung     | Feld<br>ID 💌       | Vergleichsoperator      | Vergleichszeichenkette               |            |
| GIB AUS         |                    |                         | Formatier                            | ung<br>gen |
|                 |                    | 5                       | OK Abbrechen Hi                      | lfe        |

- 1. IF **field** "Select "ADDR1
- 2. Comparison operator "="
- 3. Comparison string "Mr"
- 4. then GIVE OUT "r"
- 5. with **OK** confirm

| 🖞 Abfragefunktion ändern                    | $\Leftrightarrow$ |       |
|---------------------------------------------|-------------------|-------|
| Bezeichnung der Funktion:                   |                   |       |
| Liebesgeflüster                             |                   |       |
| Bedingungen:                                |                   |       |
| Bedingung                                   |                   |       |
|                                             |                   |       |
| Hinzufügen 🖆 Ändern 🗙 Löschen 🕥 nach oben ( | 🕑 nach            | unten |
| ОК АЫ                                       | brechen           | Hilfe |

### Now confirm again with **OK...**

| F | Abfragefunktionen                                           | x |
|---|-------------------------------------------------------------|---|
|   | Funktionsbezeichner                                         |   |
| 1 |                                                             |   |
|   | J× R_ANREDE                                                 | - |
|   | f WENN_SALUTATION2_GEFUELLT                                 |   |
|   |                                                             |   |
|   |                                                             |   |
|   |                                                             |   |
|   |                                                             |   |
|   |                                                             |   |
|   |                                                             |   |
|   |                                                             |   |
|   | 📑 🕂 Hinzufügen 🛛 Andern 🗙 Löschen 🛛 📂 Importieren 🛛 🖤 Hilfe |   |
|   | Schließer                                                   |   |

#### ... and **Close** the window.

You are now back in the project and write "Love".

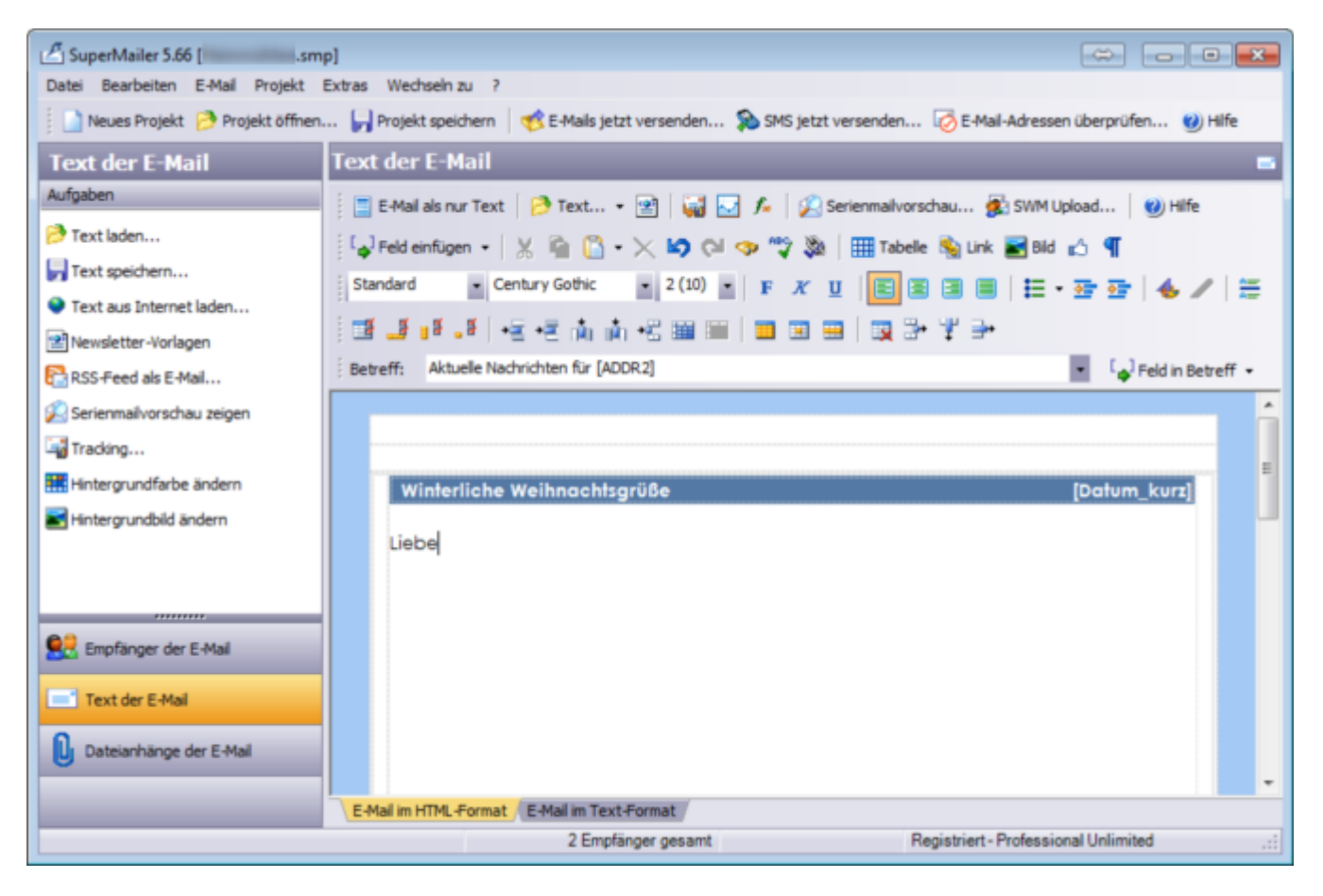

Now click on *Insert field* and search for our "Liebesgeflüster".

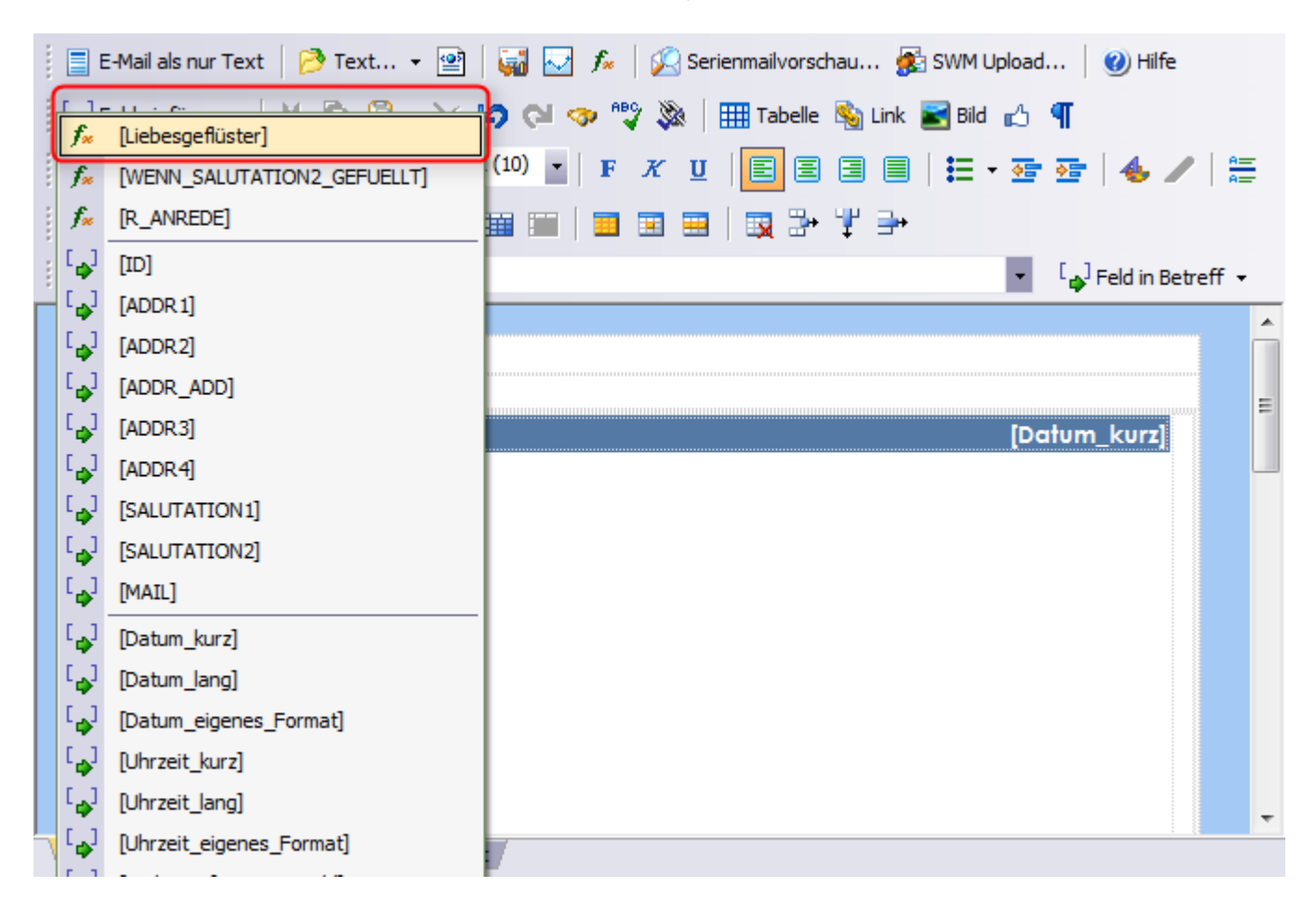

If you then put [ADDR2] after it, the text could look like this:

| 🕴 📃 E-Mail als nur Text 🛛 🤔 Text 👻 🛛 🙀 🔽 🍂 🛛 😥 Serienmailvorschau 🏂 SWM Upload 🛛 🥑 Hilfe |   |
|------------------------------------------------------------------------------------------|---|
| 🕴 🕼 Feld einfügen 👻 🖹 👔 🚺 🔹 🔀 🚱 🖓 🧇 🤫 💱 💓 🌐 Tabelle 🦓 Link 📓 Bild 🔥 🦿                    |   |
| Standard - Century Gothic - 2 (10) - F 🗶 U 🗐 🗐 🗐 🗐 🗮 - 🏤 🚈 🐇 🥒                           |   |
| 🕴 📑 📲 📲   +E +E 🥼 🥼 +E 📾 🖿 🗾 🗐 🖼 🗐   😡 🐎 🏆 👄                                             |   |
| Betreff: Aktuelle Nachrichten für [ADDR2]                                                |   |
|                                                                                          |   |
|                                                                                          |   |
|                                                                                          | Ε |
| Winterliche Weihnach'sgrüße [Datum_kurz]                                                 |   |
| Liebe[Liebesgeflüster] [ADDR2],                                                          |   |
| hier steht Ihr Text.                                                                     |   |
| Weihnachtliche Grüße                                                                     |   |
| Ihr PC CADDIE-Team                                                                       |   |
|                                                                                          |   |
|                                                                                          | - |
| E-Mail im HTML-Format / E-Mail im Text-Format /                                          |   |

You can now use the **serial mail preview** to view the result:

"Dear Axel"...

| Aktuelle Nachrichten für Axel Heck (E-Mail: 1) - SuperMailer - Browser                                                                                                    |                         |
|----------------------------------------------------------------------------------------------------|-------------------------|
| Datei Optionen                                                                                                    |                         |
| X     Image: Constraint of the sector of the sector of the s | O<br>Powered by Metaner |
| file:///C:/Users/Katharina/AppData/Local/Temp/tmpF3AC.html                                                                                                    | te Mail 😍 Letzte Mail   |
|                                                                                                    |                         |
| Winterliche Weihnachtsgrüße 0                                                                                                    | 07.12.2011              |
| Lieber Axel Heck,                                                                                                    |                         |
| hier steht Ihr Text.                                                                                                    |                         |
| Weihnachtliche Grüße                                                                                                    |                         |
| Ihr PC CADDIE-Team                                                                                                    |                         |
|                                                                                                    | -                       |
| E-Mail in HTML-Format E-Mail in Text-Format                                                                                                    |                         |
|                                                                                                    |                         |
|                                                                                                    |                         |
| Fertig                                                                                                    | .ii                     |

...and "Dear Tina"...

| 🖄 Aktuelle Nachrichten für Tina Tester {E-Mail: 2} - SuperMailer - Browser                                                                                                    |           |
|----------------------------------------------------------------------------------------------------|-----------|
| Datei Optionen                                                                                                    |           |
| X     Image: Constraint of the second second s | etaner    |
| file:///C:/Users/Katharina/AppData/Local/Temp/tmpF3AC.html                                                                                                    | tzte Mail |
|                                                                                                    | <u> </u>  |
| Winterliche Weihnachtzgrüße 07.12.2011                                                                                                    | E         |
| Liebe Tina Tester,                                                                                                    |           |
| hier steht Ihr Text.                                                                                                    |           |
| Weihnachtliche Grüße                                                                                                    |           |
| Ihr PC CADDIE-Team                                                                                                    |           |
|                                                                                                    | -         |
| E-Mail in HTML-Format E-Mail in Text-Format                                                                                                    |           |
|                                                                                                    |           |
|                                                                                                    |           |
| Fertig                                                                                                    | .::       |

...can now look forward to a personal and warm e-mail from you.

### Private and business e-mail

If someone only wants to receive the newsletter of your golf course privately, you do not have to delete the business e-mail address.

In this case, it is sufficient to click on the tab **2**. **address** tab in the person and place an exclamation mark (!) in front of the e-mail, then the address will no longer be exported in the next issue in PC CADDIE.

# Schmedding, Benedikt

| Name                                  |         |                                   |           |            |                |            |
|---------------------------------------|---------|-----------------------------------|-----------|------------|----------------|------------|
| Suchkürzel                            |         | smbe                              | Nr. 041.7 | 003.000462 |                | Nr. wählen |
| Titel                                 |         |                                   | Briefa    | inrede     |                | 0          |
| Vorname                               |         | Benedikt                          |           |            |                | 3          |
| Nachname                              |         | Schmedding                        |           |            |                |            |
| ሞ Event                               |         | 逼 <u>K</u> asse                   | Ö         | [imetable  |                |            |
| lerkmale                              | Adresse | 2.Adresse                         |           | ahlung     | Inf <u>o</u> s | Memo       |
| Firma / Hotel                         |         |                                   |           |            |                |            |
| Beruf / Abteilung                     |         |                                   |           |            |                | Mitdrucken |
| Straße                                |         |                                   |           |            |                |            |
| Postfach                              |         |                                   |           |            |                |            |
| PLZ                                   |         |                                   | Ort       |            |                | G          |
|                                       |         | Briefadresse                      |           | Rechnur    | ngsadresse     |            |
|                                       |         |                                   |           |            |                |            |
| Telefon                               |         | +41-41/5110691                    |           |            |                | e          |
| Telefon<br>Mobil                      |         | +41-41/5110691<br>+49-173/5271220 | )         |            |                | e          |
| Telefon<br>Mobil<br>Telefax           |         | +41-41/5110691<br>+49-173/5271220 | D         |            |                | e<br>e     |
| Telefon<br>Mobil<br>Telefax           |         | +41-41/5110691<br>+49-173/5271220 | 0         |            |                | e<br>e     |
| Telefon<br>Mobil<br>Telefax<br>E-Mail |         | +41-41/5110691<br>+49-173/5271220 | D         |            |                | •          |

### Send e-mail to clubs

SuperMailer can also be used to write to clubs that are stored in the club list. To do this, first open the SuperMailer window via **People/SuperMailer.** 

| Serienmail                        |            |                   | ? ×              |
|-----------------------------------|------------|-------------------|------------------|
| <u>L</u> ayout                    |            |                   | Ausgeben         |
| SuperMailer                       |            | <u>E</u> ditieren |                  |
| C:\PCCADDIE\SuperMailer\List.txt  |            |                   |                  |
|                                   |            |                   | Bild verkleinerr |
| Personengruppe                    |            |                   |                  |
| Newsletter                        | -          | Definieren        | Mail senden      |
| <u>R</u> eihenfolge               |            | Von-Bis           |                  |
| Alphabet (Namen)                  | -          | Bearbeiten        | Vermerken        |
|                                   |            |                   |                  |
|                                   |            |                   |                  |
|                                   |            |                   |                  |
| MIT und OHNE Einzugsermächtigung  | 5 *        | Definieren        |                  |
| Familien <u>z</u> usammenfassen E | xtra Ansch | reiben zusätzl 🔻  | Ende             |

Then select in PC CADDIE Settings/Clubs and courts/Export club addresses.

| lubadresser            | n exportieren            |          | ? 🗆 X         |
|------------------------|--------------------------|----------|---------------|
| Zieldatei:             |                          |          | Ausgeben      |
| C:\PCCADDIE            | USER_1\DATEN\CLUB.DOC    |          | • Top8cocu +8 |
|                        |                          |          |               |
| Briefanrede (          | .=automatisch erganzen): |          | E Enda        |
| Senr geenrie           |                          |          |               |
| <u>N</u> ur dieser Clu | b:                       | ≡ •••    |               |
| Oder: (wenn C          | lub Feld leer ist)       |          |               |
|                        |                          |          |               |
| Allgemein              | Turnier                  |          |               |
|                        | g in Gruppeneid.         |          |               |
| und dieser LG          | V:                       |          |               |
| <u>I</u> ntranet:      | Ignorieren               | -        |               |
| Reihenfolge:           |                          |          |               |
| Alphabet               |                          |          |               |
| Suchkennze             | eichen                   |          |               |
| Nummer                 |                          |          |               |
| <u>V</u> on:           |                          | ≡        |               |
| <u>B</u> is:           |                          | ≡ •••    |               |
| Clubourger             |                          |          |               |
| ciuonunimen            |                          | <b>A</b> |               |
|                        |                          |          |               |
|                        |                          | ~        |               |
|                        |                          |          |               |

For Target file, copy the path that you find in the layout of the SuperMailer window, e.g. P:\PCCADDIE\SuperMailer\List.txt. Or select the path using the button.

Limit the clubs you want to write to using the identifier, the LGV or the other options. Go to Output.

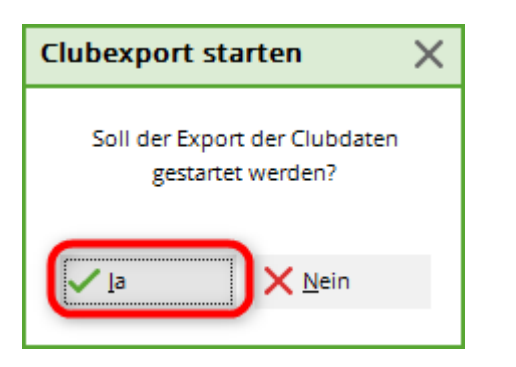

Confirm with **Yes.** Select **End** in the club address window.

In the SuperMailer window, click on Mail senden. The previously selected clubs appear in the **Recipient of the e-mail.** 

Write your text and send the e-mail as described in the section above.

### **Online update**

As with all software, it is necessary to update SuperMailer from time to time. If you are prompted to do so when opening the SuperMailer, please update the version as described below. Otherwise, click on the question mark in the menu bar when SuperMailer is open and then on **Online Update**.

| 🖞 SuperMailer 5.40 [Leermail.smp]  |                                |      |                                        |             |
|------------------------------------|--------------------------------|------|----------------------------------------|-------------|
| Datei Bearbeiten E-Mail Projekt    | Extras Wechseln zu             | ?    |                                        |             |
| 🕴 📄 Neues Projekt 🦻 Projekt öffnen | ק Projekt speicher             | 0    | Hilfe                                  | versend     |
|                                    |                                | ۲    | Online-Update                          | ₽           |
| Text der E-Mail                    | Text der E-Ma                  |      | Partnerprogramm                        |             |
| Aufgaben                           | E-Mail als nur Te              |      | Wie kann ich mich registrieren lassen? | s I 🗭       |
| Text laden                         |                                |      | Online Registrierung                   |             |
|                                    | L <sub>o</sub> J Feld einfügen |      | Info                                   | ·     ⊞∎ Ti |
| rext speichern                     | Standard 👻                     | Aria | • 3 (12) • F K                         | U   🔳       |
| Text aus Internet laden            | ्रम्स संवर्धना                 | 1    |                                        |             |
| 😰 E-Mail-Vorlagen                  | ; 📷 📲 🛯 s 🗝 s                  | +)_  |                                        |             |
|                                    | 1 an a 64 b                    |      |                                        |             |

The following window opens, please click on Weiter:

| Online-Update                                                                                                    | ×   |
|----------------------------------------------------------------------------------------------------|-----|
| Willkommen beim SuperMailer Online-Update!                                                                                                    |     |
| Klicken Sie auf "Weiter", damit SuperMailer eine Verbindung zur SuperMailer-Webseite herstellt. Dabei<br>wird überprüft, ob neue Updates verfügbar sind.                                                                                                    |     |
| <ul> <li>Bitte beachten Sie:</li> <li>Es muss eine Verbindung zum Internet bestehen.</li> <li>Bei der Updateprüfung werden keine Informationen von Ihrem Rechner übermittelt.</li> <li>Sollte ein Proxy-Server für Ihre Internetverbindung notwendig sein, dann müssen Sie diesen in der Programmkonfiguration eintragen.</li> <li>Ist ein Virenscanner installiert z.B. McAfee VirusScan, dann kann der Virenscanner eine Warnung ausgeben, weil der Updateassistent .exe und .dll-Dateien austauscht. Deaktivieren Sie daher den Virenscanner vor dem Update.</li> </ul> |     |
| < Zurück Weiter > Abbrech                                                                                                    | ien |

SuperMailer then establishes a connection to the server to check for updates.

In the example below, SuperMailer does not find any updates. Otherwise you would be able to see the updates in this window and first click on **Select all** (1) and then click on **Load selected update(s)** (2).

| Online-Update                                    |             |          |                | X    |
|--------------------------------------------------|-------------|----------|----------------|------|
| SuperMailer kann die folgenden Updates anbieten: |             |          |                |      |
| Beschreibung                                     | Updatedatum | Version  | Dateigröße     |      |
|                                                  |             |          |                |      |
|                                                  |             |          |                |      |
|                                                  |             |          |                |      |
|                                                  |             |          |                |      |
| Informationen zum Update:                        |             |          |                |      |
|                                                  |             |          |                |      |
| 2 1                                              |             |          |                |      |
| Gewählte Update(s) laden Alle a                  | uswählen    |          |                |      |
|                                                  | [           | < Zurück | Weiter > Schli | eßen |

To complete the update, SuperMailer will inform you that the programme must be restarted. Please only follow these instructions.

You are now up-to-date again.

### **Supermailer manual**

You can find more information and explanations about Supermailer in the user manual under the following link: http://www.supermailer.de/sm.pdf

#### Supermailer error codes

If not all of your mails have been sent and you only receive an error code as a message, you can use this list to find out the reason for the error: http://www.supermailer.de/smtp\_reply\_codes.htm